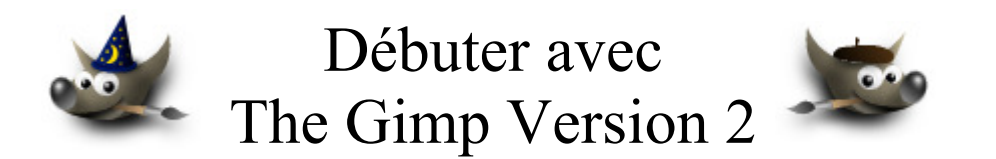

# Table des matières

| Avertissement                                                      | 3   |
|--------------------------------------------------------------------|-----|
| But de ce document                                                 | 4   |
| Généralités                                                        | 4   |
| Outils utilisés                                                    | 5   |
| Outils pour Mozilla Firefox                                        | 5   |
| Outils pour NVU                                                    | 5   |
| Outils PHP, serveur EasyPHP pour Windows                           | 5   |
| DevPhp                                                             | 6   |
| Images vues dans cette documentations                              | 6   |
| Création d'une page au format PHP, test avec EasyPHP et Tidy       | 7   |
| Afficher toutes les images d'un sous-répertoire                    | 9   |
| Principe                                                           | 9   |
| Contenu du fichier images rep.php                                  | .10 |
| Test Tidy dans Mozilla Firefox                                     | .10 |
| Résultat dans le fureteur                                          | .11 |
| Petite galerie                                                     | .13 |
| Code de petite galerie.php                                         | .13 |
| Test Tidy                                                          | .15 |
| Visualisation dans Mozilla Firefox                                 | .16 |
| Fond de page aléatoire                                             | .17 |
| Créer des fichiers PDF en PHP avec FPDF                            | .18 |
| Librairie utilisée                                                 | .18 |
| Exemple d'installation                                             | .18 |
| Documentation                                                      | .18 |
| Petite Galerie PDF format letter avec FPDF                         | .19 |
| Remarques sur les formats d'images utilisées avec FPDF             | .19 |
| Code de petite galerie letter.php                                  | .19 |
| Résultat dans le fureteur.                                         | .23 |
| Petite Galerie en PDF avec une variante de FPDF                    | .24 |
| Remarques sur les formats d'images utilisées avec ce convertisseur | .24 |
| Installation                                                       | .25 |
| La petite galerie PDF                                              | .25 |
| Importer le code d'un fichier image dans du PHP                    | .28 |
| Installation                                                       | .28 |
| Coder des images                                                   | .28 |
| Insertion d'une image PHP dans NVU                                 | .29 |
|                                                                    |     |

| Exemple de modification du code pour réaliser un HTML valide | 30 |
|--------------------------------------------------------------|----|
| Regrouper plusieurs images dans un fichier PHP               | 31 |
| Modifier le contenu des variables via HTTP                   | 32 |
| Création du fichier de sélection                             | 32 |
| Fichier « formulaire galerie.php » récepteur du POST         | 32 |
| Base de données MySQL                                        | 36 |
| Création de la base « photographies » sous phpMyAdmin        | 37 |
| Faire une requête SQL en PHP.                                | 40 |
| Ajouter une fonction MySQL à l'exemple de la page 9          | 41 |
| Tester et déboguer du JavaScript                             | 43 |
| Venkman                                                      | 43 |
| Contenu du fichier joint « gimp nvu exemples 3.zip »         | 44 |
| Racine                                                       | 44 |
| Arborescence                                                 | 44 |

# **Avertissement**

Chaque visite sur un lien commercial (Publicité) à partir de notre page Web <u>http://www.aljacom.com/~gimp/</u> nous rapporte une petite contribution financière qui, au mois de mars 2005, représente 7% du prix de revient d'un document téléchargé. Cette publicité permet de poursuivre la mise à jour et la création de nouvelles documentations.

Merci encore pour votre compréhension.

\*\*\*\*

Ce document créé par Aljacom présente quelques fonctions des logiciels libres et gratuits Gimp Version 2.2.x et NVU

Vous pouvez, dans un but non commercial, distribuer, modifier des copies de ces pages selon :

This work is licensed under a <u>Creative Commons License</u>. <u>http://creativecommons.org/licenses/by-nc/2.0/</u>

## :O)

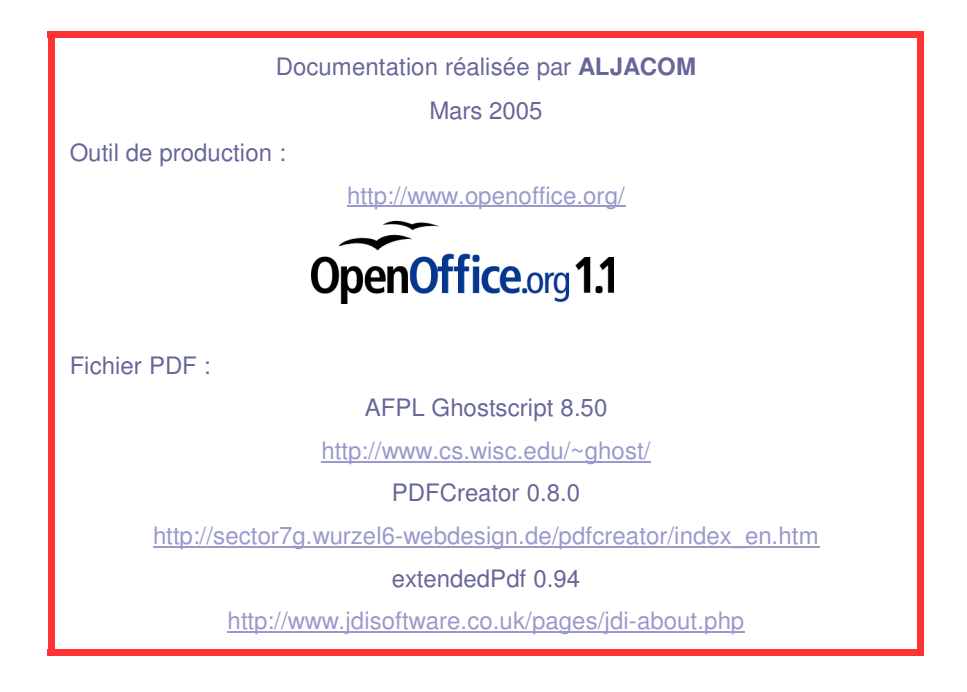

Version du 24 mars 2005 Version du 21 mars 2005 Où placer les exemples? Origine.

# Partie 3

# But de ce document

Ce document propose, à ceux qui débutent, des exemples pour créer, insérer des images dans des pages Web « dynamiques » en utilisant quelques logiciels libres :

- **Gimp** pour les images.
- NVU pour le code PHP/HTML 4.01 et la création de feuilles de style CSS et Javascript JS.
- EasyPHP (environnement Windows), Mozilla Firefox + Tidy pour les tests.

Le fichier compressé « **gimp\_nvu\_exemples\_3.zip** » (joint avec ce document) contient les pages PHP/HTML/ dont vous pouvez utiliser le code pour la création d'une page Web personnelle, etc.

# Généralités

Les langages HTML, les feuilles de style, le Java Script permettent de créer et d'animer des pages Web. Des logiciels spécifiques manipulent les codes HTML, CSS, JavaScript et nous permettent de réaliser ces pages sans qu'il soit nécessaire de connaître toutes les subtilités de ces langages. Néanmoins une certaine maîtrise du HTML, des CSS et du Java Script facilite la mise en oeuvre.

Ressources sur ces langages disponibles sur Internet : HTML et CSS <u>http://www.w3.org/TR/1999/REC-html401-19991224/</u> ou <u>http://www.yoyodesign.org/index.html.fr</u> <u>http://www.w3.org/Style/CSS/</u> <u>http://www.w3schools.com/</u>

JavaScript <u>http://wp.netscape.com/eng/mozilla/3.0/handbook/javascript/</u> Depuis le JavaScript est « standardisé » par ECMA (ECMAScript).

### PHP

<u>http://www.php.net/</u> & <u>http://www.nexen.net/docs/php/index.php</u> documentations en français & <u>http://ca.php.net/manual/fr/index.php</u> manuel, exemples en français.

Les pages HTML sont validés avec Tidy ou sur : <u>http://validator.w3.org/</u> Les feuilles de style CSS sont validées sur : <u>http://jigsaw.w3.org/css-validator/</u>

Les fureteurs de Microsoft peuvent avoir des difficultés à afficher les images PNG avec des transparences. Les exemples proposés fonctionnent avec la version 6.0 d'Internet Explorer sauf indication contraire (remplacer PNG par GIF).

# **Outils utilisés**

Le test des fonctions PHP pour la création d'un site Web demande quelques outils complémentaires. Il est nécessaire d'avoir un serveur avec les fonctions PHP. Sous Linux on dispose de ces outils dans les distributions, sous Windows il faut créer un serveur pour les tests. **EasyPHP** peut assurer cette fonction. D'autres outils, bien pratiques, peuvent s'ajouter à Mozilla Firefox et NVU.

# **Outils pour Mozilla Firefox**

Nous allons ajouter un outil de <u>test de code HTML pour Firefox</u> : tidy\_firefox\_056.xpi Cette extension est disponible sur le site <u>http://users.skynet.be/mgueury/mozilla/download.html</u> L'installation est accessible à partir de : Outils, Extensions.

| 🕹 Extensions                                                                                     |                                                |
|--------------------------------------------------------------------------------------------------|------------------------------------------------|
| Html Validator (based on Tidy) 0.5.6<br>Adds HTML validation to the View Page Source of the brow | vser. The validation is done by Tidy from W3c. |
| Options 🕞 Mise à jour                                                                            | Obtenir d'autres extensions                    |

Cet outil est bien pratique pour tester le code HTML des pages PHP sans devoir se connecter au services Web du W3C. Il indique les avertissements et les erreurs lorsque l'on affiche le code source d'une page Ctrl+U et possède une fonction de nettoyage « Clean up the page ».

Autres extensions : http://extensions.geckozone.org/Accueil, http://www.extensionsmirror.nl/

Développeurs Web : http://mozfr.mozdev.org/docs/startpage-1.0/developpeurs.html

## Outils pour NVU

De la même façon que Firefox, NVU peut avoir des extensions : <u>http://glazman.org/nvu/releases/extensions/</u> Lors de l'installation il peut y avoir des messages d'erreur au redémarrage.

# **Outils PHP, serveur EasyPHP pour Windows**

Easy PHP est un superbe outil de développement « tout en 1 » qui fonctionne sous Windows : <u>Serveur</u> <u>Apache + PHP + MySql + Admin</u>.

Documentation, Faq, téléchargements : http://www.easyphp.org/index.php3?lang=fr

### <u> Avertissements :</u>

*EasyPHP installe et configure automatiquement un environnement de travail. <u>EasyPHP est donc un</u> <u>outil de développement et non pas de production</u>. Si vous souhaitez faire de la production tournez vous vers une solution LAMP (Linux Apache MySQL PHP). <u>Pour des raisons de stabilité des logiciels</u> <u>(portage expérimental), de sécurité du système et des données, une plateforme Windows® est à</u> <u>proscrire.</u> (Extrait de la notice)* 

### Installation :

http://www.commentcamarche.net/php/phpeasy.php3

Bases : http://www.manucorp.com/coursphp/lecon1.php

PHP est un langage dit « Embedded HTML » qui s'intègre dans un fichier HTML (<u>NVU offre cette</u> <u>possibilité</u>).

Pour utiliser les exemples avec EasyPHP, il vous suffit de sauvegarder le code généré par NVU dans le répertoire **C:\Program Files\EasyPHP1-8\www** avec un nom de fichier qui finit par .**php** 

## DevPhp

Cet éditeur HTML/PHP <u>pour Windows</u> est disponible à <u>http://devphp.sourceforge.net/</u>, et vient en complément de NVU.

Ce n'est pas un outil indispensable.

# Images vues dans cette documentations

Les images sont celles utilisées dans les autres documentations de Gimp (anciennes et actuelles).

Vous pouvez les trouver sur :

http://pdphoto.org/ : images libres (Papillon, feu, etc.).

http://www.freefoto.com/ images de Ian Britton (oiseaux, cathédrale, etc.).

Les images de Wilber sont fournies avec Gimp.

Quelques images sont fournies avec cette documentation. Pour tester, utiliser, modifier les scripts PHP vous pouvez ajouter vos images dans les répertoires indiqués pour chaque exemple.

# Création d'une page au format PHP, test avec EasyPHP et Tidy

- Démarrer le serveur EasyPHP.

| E. EasyPHP         |                 |   |
|--------------------|-----------------|---|
| 🗜 Apache 💈 Démarré | MySQL 💈 Démarré | < |

- Ouvrir NVU.
- Donner un titre à la page « test php, date et nombre aléatoire » . Taper 2 lignes « Date et heure courante du serveur : » et « Nombre aléatoire : ».
- Nous allons créer une simple page avec deux fonctions PHP : Date et nombre aléatoire. Le code PHP sera interprété au niveau du serveur (EasyPHP) puis sera visualisé sous forme HTML et testé dans Mozilla Firefox avec l'extension tidy\_firefox\_056.xpi (voir page 5).
- La date du serveur sera affichée en français (en principe) ainsi que l'heure. Voici un lien sur ce sujet : http://ca.php.net/manual/fr/function.date.php.
- Copier ces deux lignes rouges de code PHP :

setlocale(LC\_ALL, "fr"); echo strftime("%A %d %B %Y %Hh %Mmn %Ss");

 Dans NVU positionner le curseur après « serveur : » et faire : Insertion, Code PHP. Coller : Ctrl+V . Appuyer sur le bouton OK.

| Saisir du code PHP                                                     |            |
|------------------------------------------------------------------------|------------|
| setlocale(LC_ALL, "fr");<br> cho strftime("%A %d %B %Y %Hh %Mmn %Ss"); |            |
|                                                                        | OK Annuler |

- Le nombre aléatoire sera 0, 1, 2, 3, 4, 5 ou 6. Lien sur le sujet :

http://ca.php.net/manual/fr/function.rand.php

- Copier le code rouge PHP : echo rand(0,6);
- Dans NVU positionner le curseur après « aléatoire : » et faire : Insertion, Code PHP. Coller : Ctrl+V. Appuyer sur le bouton OK.
- Voici le code HTML et PHP dans NVU :

```
<!DOCTYPE html PUBLIC "-//W3C//DTD HTML 4.01 Transitional//EN">
<html>
<head>
  <meta
  content="text/html; charset=ISO-8859-1"
  http-equiv="content-type">
```

```
<title>test php, date et nombre
aléatoire</title>
</head>
<body>
Date
et heure courante du serveur :<?php setlocale(LC_ALL, "fr");
echo strftime("%A %d %B %Y %Hh %Mmn %Ss"); ?> <br>
Nombre aléatoire :<?php echo rand(0,6); ?>
</body>
</html>
```

- Dans NVU, enregistrer le fichier test.php dans le repertoire C:\Program Files\EasyPHP1-8\www Nota : NVU a quelques petits problèmes lors de l'enregistrement où les balises PHP peuvent se déplacer. Il suffit de les remettre en place et d'enregistrer une seconde fois.
- vous pourrez accéder au fichier HTML résultant par l'intermédiaire de votre fureteur sur l'adresse : <u>http://localhost/test.php</u> ou <u>http://127.0.0.1/test.php</u>
- Vérifier le code source dans Firefox : Ctrl+U

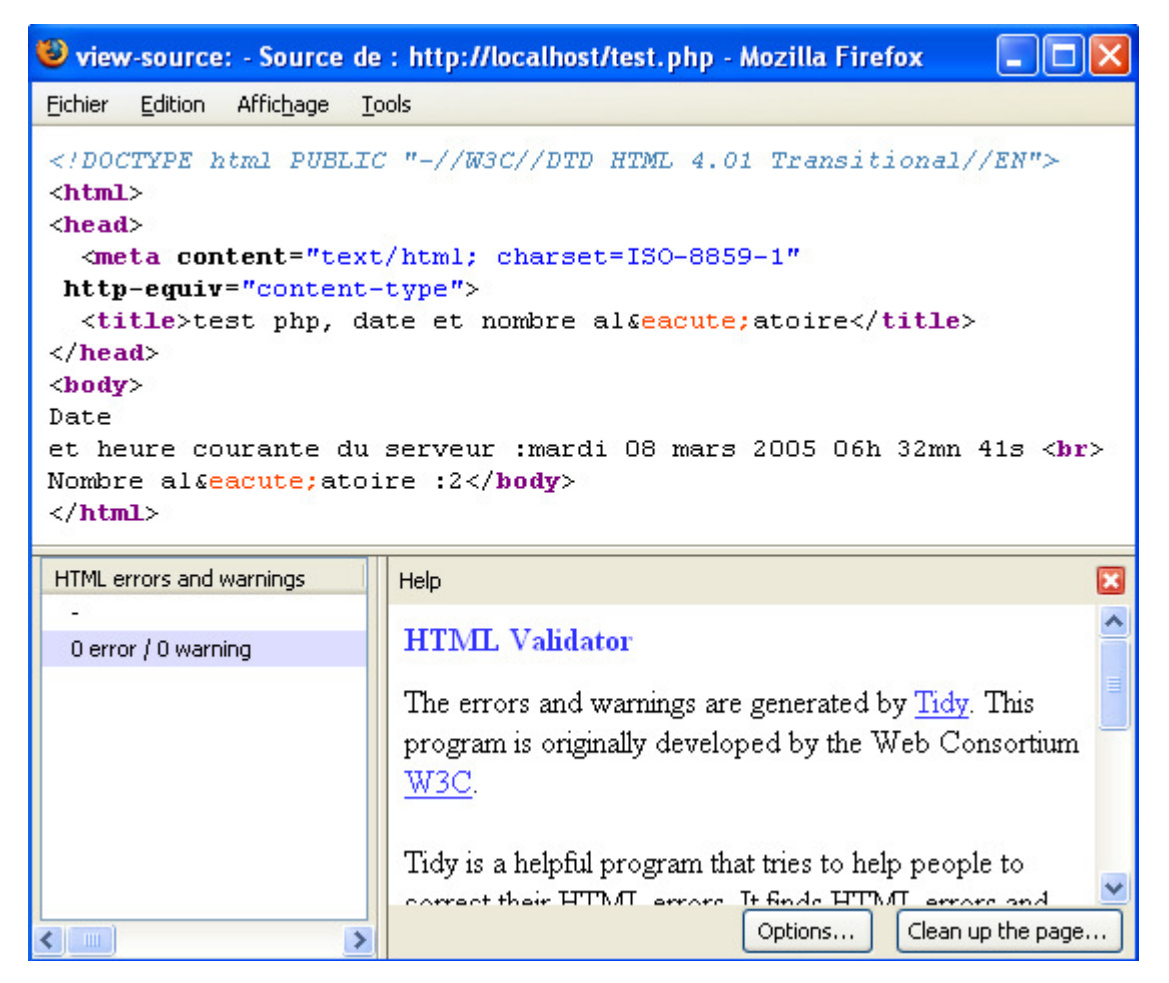

# Afficher toutes les images d'un sous-répertoire

Pour cet exemple nous créons un sous-répertoire « images » qui contiendra <u>uniquement</u> des images. C:\Program Files\EasyPHP1-8\www\images

## **Principe**

Le petit script PHP fera une <u>lecture de tous les fichiers</u> contenu dans le sous-répertoire indiqué à la première ligne affecté à la variable \$dir. Ce sous répertoire est « relatif » par rapport à l'emplacement où le script est exécuté (dans cet exemple le script sera dans C:\Program Files\EasyPHP1-8\www). Le principe de lecture d'un répertoire est issu de la très bonne documentation PHP disponible sur le site nexen.net (<u>http://www.nexen.net/docs/php/index.php</u>).

Le script exécute une boucle de lecture des fichiers qui exclue « . » et « .. » . La variable \$filename contient le nom du fichier exploré à chaque boucle. La mise en page est très simple et consiste à aligner au centre le nom de l'image et l'image.

Voici le script en rouge à copier et à coller dans la fenêtre PHP : Insertion, Code PHP. Coller : Ctrl+V . Appuyer sur le bouton OK.

```
$dir = "images";
$dh = opendir($dir);
while (false !== ($filename = readdir($dh))) {
if($filename!="..") {
echo "<center>";
echo "<br>";
echo "<br>";
echo "<br>";
echo "<br>";
echo "<br>";
echo "<br>";
echo "<br>";
echo "<br>";
echo "<br>";
}
}
```

Dans NVU, créer une petite <u>feuille de style incorporée</u> pour forcer l'affichage des images à une largeur de 200 pixels.

Enregistrer le fichier avec pour nom « images\_rep.php ».

EasyPHP doit être démarré pour faire les tests.

Dans Mozilla Firefox, essayer sur une de ces 2 adresses :

http://127.0.0.1/images\_rep.php ou http://localhost/images\_rep.php

### Contenu du fichier images\_rep.php

```
<!DOCTYPE html PUBLIC "-//W3C//DTD HTML 4.01 Transitional//EN">
<html>
<head>
 <meta
 content="text/html; charset=ISO-8859-1"
http-equiv="content-type">
 <title>images d'un
répertoire</title>
 <style type="text/css">
img { width: 200px;
height: auto;
ł
  </style>
</head>
<body>
<br>
Images d'un répertoire<br>
<br>
<?php $dir = "images";</pre>
$dh = opendir($dir);
while (false !== ($filename = readdir($dh))) {
if($filename!="." && $filename!="..") {
echo "<center>";
echo "<br>";
echo "$filename";
echo "<br>" ;
echo "<img src=\"$dir/$filename\" alt=\"$filename\">";
echo "<br>";
echo "<br>";
echo "</center>";
ł
}
?><br>
<br>
<br>
</body>
</html>
```

## **Test Tidy dans Mozilla Firefox**

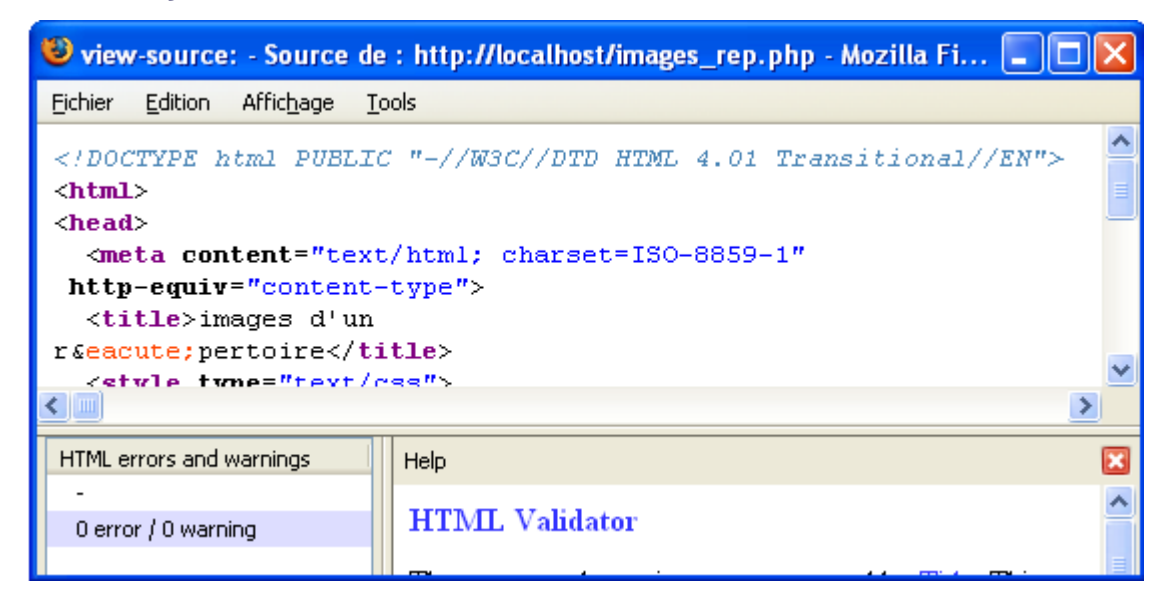

### Résultat dans le fureteur

Les imagesde cet exemple sont celles fournies avec Gimp dans « C:\Program Files\GIMP-2.2\share\gimp\2.0\images » copiées et collées dans « C:\Program Files\EasyPHP1-8\www\images » .

• Visualisation

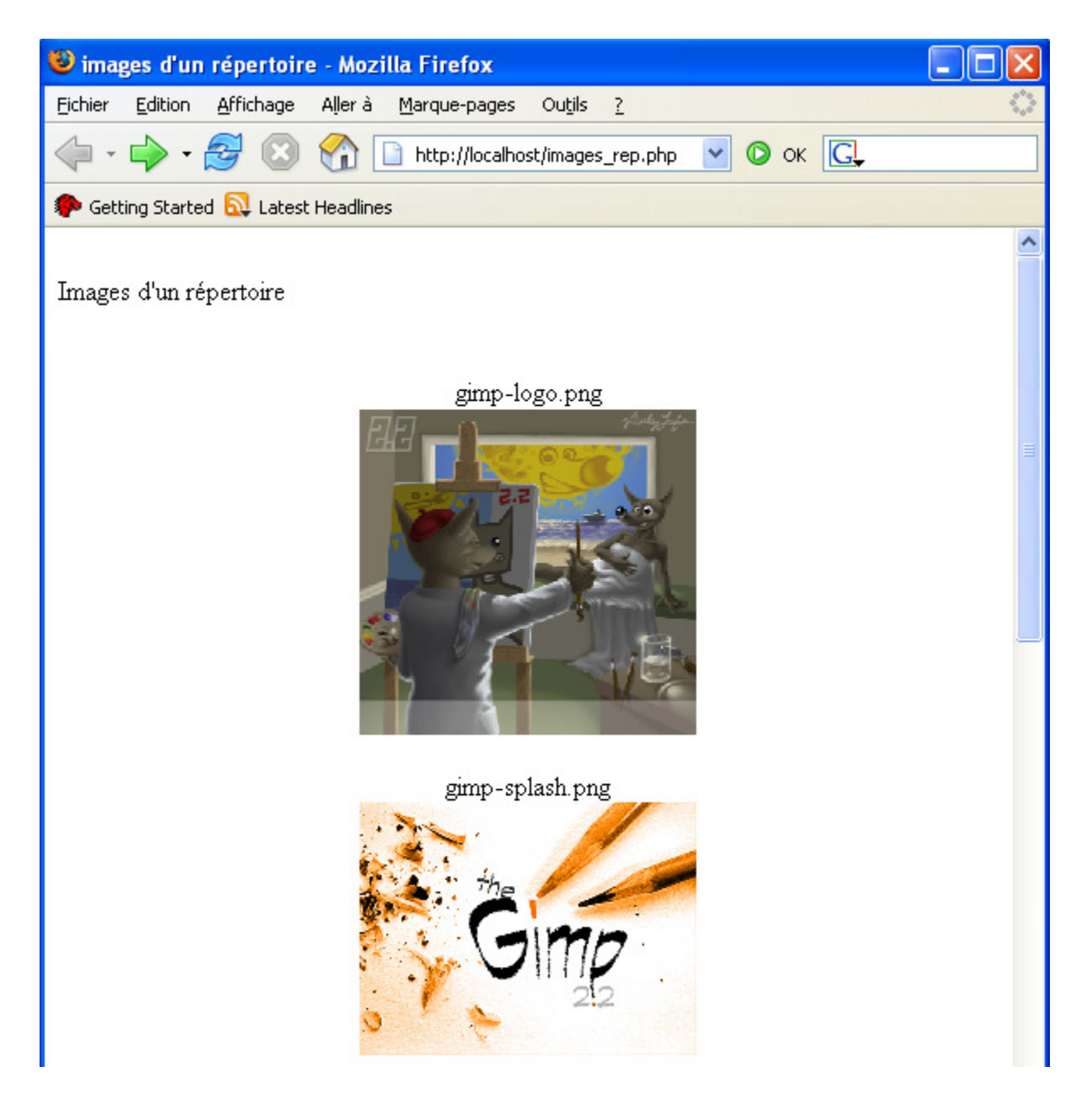

### Code HTML

```
<!DOCTYPE html PUBLIC "-//W3C//DTD HTML 4.01 Transitional//EN">
<html>
<head>
 <meta content="text/html; charset=ISO-8859-1"
http-equiv="content-type">
 <title>images d'un
répertoire</title>
 <style type="text/css">
img { width: 200px;
height: auto;
}
 </style>
</head>
<body>
<br>
Images d'un répertoire<br>
<br>
<center><br>gimp-logo.png<br><img src="images/gimp-logo.png" alt="gimp-</pre>
logo.png"><br></center><center><br>gimp-splash.png<br><img src="images/gimp-splash.png"
alt="gimp-splash.png"><br></center><center><br>wilber-devel-icon.png<br><img
src="images/wilber-devel-icon.png" alt="wilber-devel-
icon.png"><br></center><center><br>wilber-icon.png<br><img src="images/wilber-icon.png"</pre>
alt="wilber-icon.png"><br></center><center><br>wilber-tips.png<br><img src="images/wilber-
tips.png" alt="wilber-tips.png"><br></center><center><br>wilber-wizard.png<br><img
src="images/wilber-wizard.png" alt="wilber-wizard.png"><br></center><br>
<br>
<br>
</body>
</html>
```

# **Petite galerie**

Voici une variante de l'exemple précédent où la mise en page est effectuée automatiquement dans une sorte de tableau réalisé avec des sections « <div> ». Une feuille de style est incorporée. Le script PHP explore le contenu d'un répertoire et affiche les images miniatures en conservant le rapport. Les dimensions de l'image initiale sont obtenues avec la fonction PHP : getimagesize().

Ce script n'utilise pas la bibliothèque de création d'images GD pour la création d'images miniatures et n'a pas de liaison avec une base de données, il explore et affiche les fichiers d'un répertoire.

Pour afficher l'image en grandeur réelle faire un clic sur l'image ou sur le nom de l'image.

Le type d'image ainsi que les dimensions réelles sont affichées.

Vous pouvez utiliser librement cet exemple selon les conditions indiquées dans la code.

Le code PHP est rouge sur fond jaune, les paramètres PHP sont rouges gras et les autres dimensions sont dans la feuille de style incorporée.

Pour cet exemple les images sont dans C:\Program Files\EasyPHP1-8\www\images et le fichier PHP « petite galerie.php » dans C:\Program Files\EasyPHP1-8\www

Dans Mozilla Firefox, essayer sur une de ces 2 adresses : http://127.0.0.1/petite\_galerie.php ou http://localhost/petite\_galerie.php

### Code de petite\_galerie.php

```
<!DOCTYPE html PUBLIC "-//W3C//DTD HTML 4.01 Transitional//EN">
<html>
<head>
 <meta
 content="text/html; charset=ISO-8859-1"
http-equiv="content-type">
 <title>petite galerie</title>
 <style type="text/css">
img { border-style: none;
}
body { font-family: Arial, Helvetica, sans-serif;
font-size: 10px;
color: rgb(0, 0, 0);
font-weight: normal;
font-style: normal;
background-color: rgb(255, 255, 255);
div { border: 1px solid rgb(204, 204, 204);
.corps { border-style: none;
background-color: rgb(255, 255, 255);
width: 560px;
position: absolute;
margin-top: 100px;
margin-left: 10px;
.tete { border-style: none;
background-color: rgb(255, 255, 255);
width: 560px;
position: absolute;
margin-top: 0px;
```

```
margin-left: 10px;
a:link { font-family: Arial, Helvetica, sans-serif;
font-size: 10px;
color: rgb(0, 0, 102);
font-weight: normal;
font-style: normal;
a:visited { font-family: Arial,Helvetica,sans-serif;
font-size: 10px;
font-weight: normal;
font-style: normal;
color: rgb(204, 0, 0);
a:hover { font-family: Arial, Helvetica, sans-serif;
font-size: 10px;
font-weight: normal;
font-style: normal;
color: rgb(0, 0, 153);
background-color: rgb(255, 255, 204);
a:active { font-family: Arial, Helvetica, sans-serif;
font-size: 10px;
font-weight: normal;
font-style: normal;
color: rgb(255, 0, 0);
  </style>
</head>
<body>
<div class="tete">
Petite
Galerie<br>
Le type de l'image : 1 = GIF , 2 = JPG , 3 = PNG , 4 = SWF , 5 = PSD ,
6 = BMP , 7 = TIFF (Ordre des octets Intel), 8 = TIFF (Ordre des octets
Motorola), 9 = JPC , 10 = JP2 , 11 = JPX , 12 = JB2 , 13 = SWC , 14 =
IFF . Ces valeurs correspondent aux constantes IMAGETYPE qui ont
été ajoutées en PHP 4.3.<br>
Extrait de la notice "Manuel PHP 4.3.8 − Version
Française - http://www.nexen.net" sur la fonction
getimagesize()
</div>
<div class="corps"><?php $colonnes = 4; // nombre de colonnes</pre>
$nb_images=-1;
x = 0;
y = 0;
$inc_x = 140; // largeur petite section <div>
$inc_y = 180; // hauteur petite section <div>
$dir = "images"; // sous-repertoire ou sont placees les images
$dh = opendir($dir);
// boucle de creation du "tableau" avec les images
while (false !== ($filename = readdir($dh))) {
if($filename!="." && $filename!=".."){
$nb_images = $nb_images + 1;
$position_x = $x+($inc_x*($nb_images%$colonnes));
$position_y = $y+($inc_y*floor($nb_images/$colonnes));
echo "<div style=\"position: absolute; visibility: visible; width: $inc_x\px; height:
$inc_y\px; top: $position_y\px; left: $position_x\px;\">";
//*** test des caracteristiques des images avec getimagesize() ***
list($width, $height, $type, $attr) = getimagesize("$dir/$filename");
$rapport = $width / $height;
if($width>$height){
$width_r = 120; // largeur max image affichee
$height_r = round($width_r / $rapport);
} else {
$height_r = 120; // hauteur max image affichee
```

```
$width_r = round($height_r * $rapport);
//*** fin test caracteristiques images ***
echo "<center>";
echo "<a href=\"$dir/$filename\">";
echo "$filename";
echo "<br>";
echo "<img src=\"$dir/$filename\" alt=\"$filename\" width=\"$width_r\"</pre>
height=\"$height_r\">";
echo "<br>";
echo "</a>";
echo "type: $type, $attr";
echo "</center>";
echo "</div>" ;
// Copyright (c) 2005 SAMJ Aljacom
// version 1.0 du 10 mars 2005
// This program is free software; you can redistribute it and/or modify
// it under the terms of the GNU General Public License as published by
// the Free Software Foundation; either version 2 of the License, or
// (at your option) any later version.
// This program is distributed in the hope that it will be useful,
// but WITHOUT ANY WARRANTY; without even the implied warranty of
  MERCHANTABILITY or FITNESS FOR A PARTICULAR PURPOSE. See the
  GNU General Public License for more details.
// You should have received a copy of the GNU General Public License
// along with this program; if not, write to the Free Software
// Foundation, Inc., 675 Mass Ave, Cambridge, MA 02139, USA.
?>
</div>
<br>
</body>
</html>
```

## **Test Tidy**

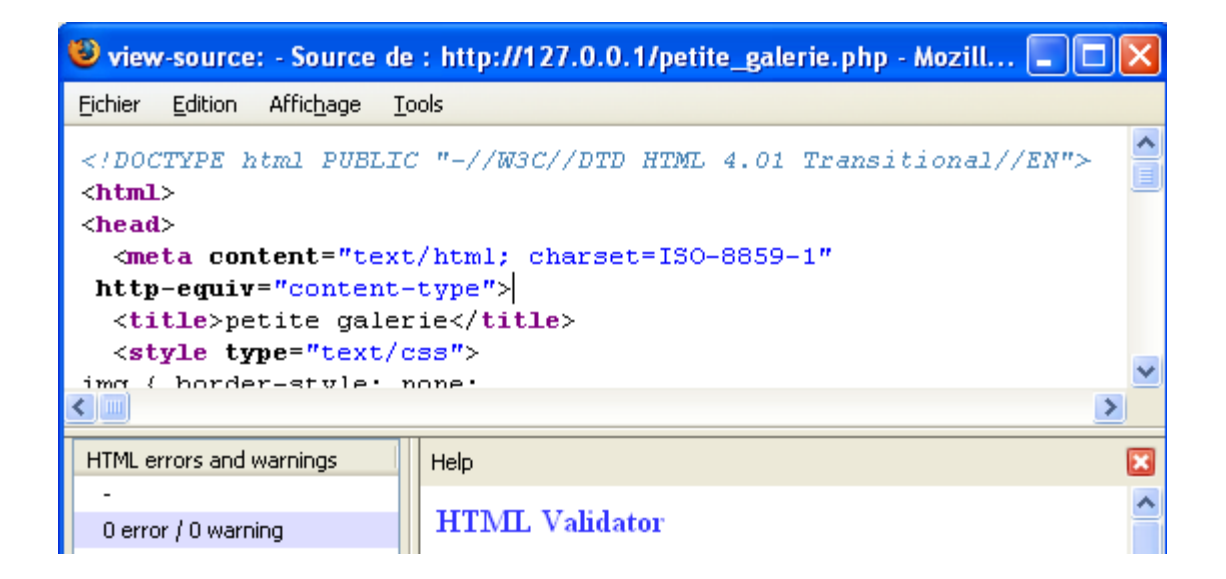

## Visualisation dans Mozilla Firefox

Les images sont celles utilisées dans les documentations Gimp.

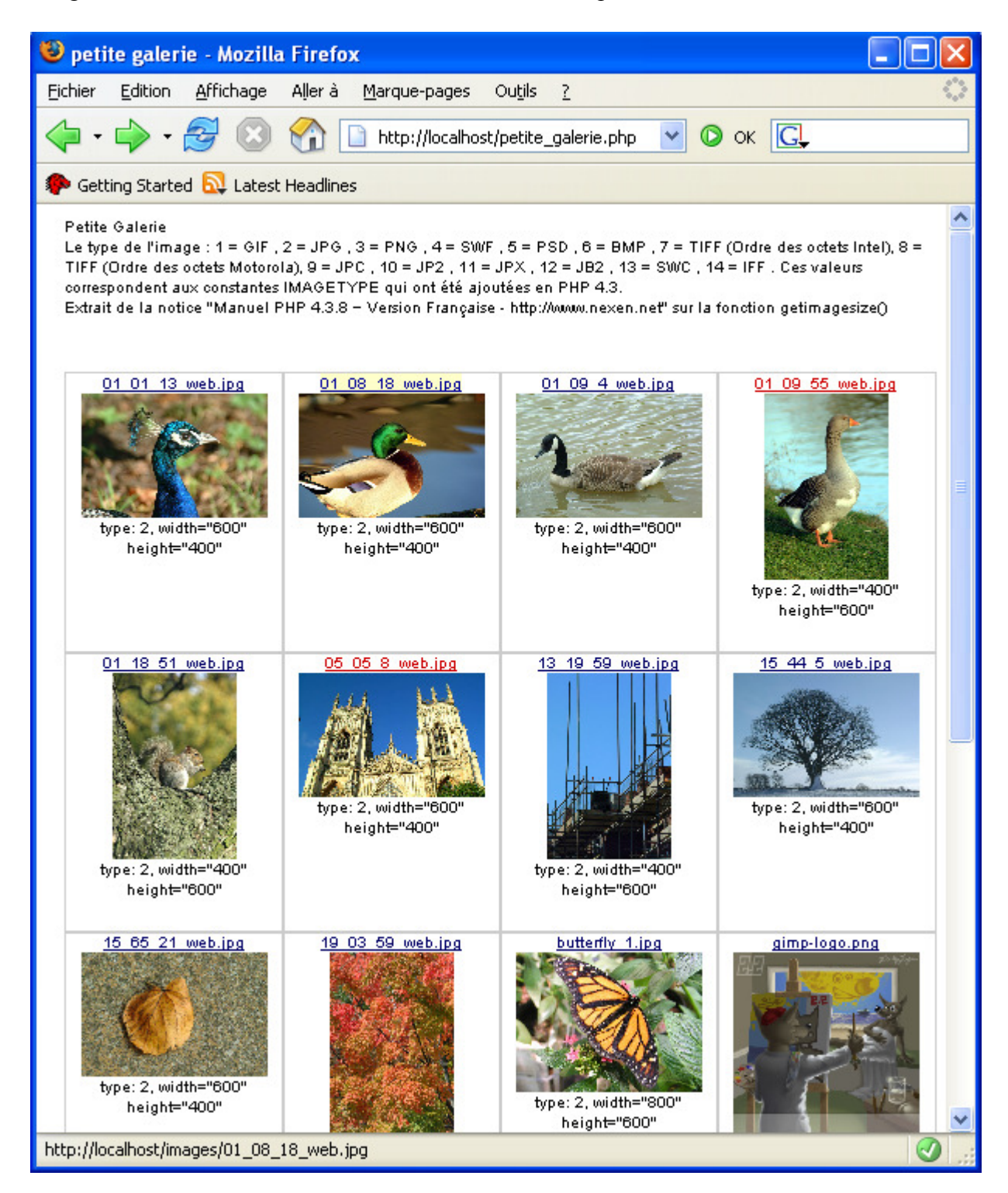

# Fond de page aléatoire

Les images des motifs de 0.gif à 6.gif sont placées dans le répertoire : C:\Program Files\EasyPHP1-8\www

Le code PHP est placé entre les balises « style » et va créer la fonction « body » dans la feuille de style incorporée.

Dans NVU copier tout le code PHP en rouge gras et le coller dans l'onglet « HTML Source ». Enregistrer comme « motif\_alea.php » .

Contenu du fichier motif\_alea.php :

```
<!DOCTYPE html PUBLIC "-//W3C//DTD HTML 4.01 Transitional//EN">
<html>
<head>
 <meta
content="text/html; charset=ISO-8859-1"
http-equiv="content-type">
<title>motif al&eacute;atoire</title>
<style type="text/css">
<?php
nbalea = rand(0,6);
$extension = ".gif";
echo "body {background-image: url($nbalea$extension);}";
?>
</style>
</head>
<body>
Motif
aléatoire<br>
<br>
</body>
</html>
```

Dans Mozilla Firefox, essayer sur une de ces 2 adresses : <u>http://localhost/motif\_alea.php</u> ou <u>http://127.0.0.1/motif\_alea.php</u>

Recharger la page en cours pour changer le motif de la page.

# **Créer des fichiers PDF en PHP avec FPDF**

# Librairie utilisée

Pour créer des fichiers PDF sur le serveur, la librairie FPDF est disponible à : <u>http://fpdf.org/?lang=fr</u>, son auteur est Olivier Plathey.

## **Exemple d'installation**

Aller à la page des téléchargements <u>http://www.fpdf.org/?lang=fr&go=download</u> Télécharger la librairie « fpdf153.zip » ou « **fpdf153.tgz** » (la version la plus récente au 11 mars 2005) dans le répertoire C:\Program Files\EasyPHP1-8\www et décompresser ce fichier.

### Tests :

Démarrer EasyPHP.

Parcourir les documents à partir de : <u>http://127.0.0.1/fpdf153/tutoriel/</u>

Les liens « tuto **X**.php » créent des fichiers PDF, exemple: <u>http://127.0.0.1/fpdf153/tutoriel/tuto2.php</u>

| 🕹 tuto2.php (objet application/pdf) - Mozilla Firefox                | K   |
|----------------------------------------------------------------------|-----|
| Eichier Edition Affichage Aller à Marque-pages Outils ?              | 100 |
| 🔶 - 🥪 - 🎯 🛞 😭 🗋 http://127.0.0.1/fpdf153/tutoriel/tuto2.php 🔽 📀 OK 💽 |     |
| n Getting Started 🔂 Latest Headlines                                 |     |
| I 🖹 🚔 🚷 🏟 💽 🕨 📷 🔍 - 📜 🗗 🖯 76% - 🐵 📑 - 🦉 🖍 - 🗎                        |     |
| <b>Y</b> ?#                                                          |     |
|                                                                      | F   |
|                                                                      | ^   |
| Titre                                                                |     |
| POF GENERATOR                                                        | ~   |
| □ I sur 2 ► ► O □ ⊣ ₩ □                                              | ]   |
| Terminé 🔬                                                            |     |

## **Documentation**

Toute la documentation est en français.

Manuel de référence : <u>http://127.0.0.1/fpdf153/doc/index.htm</u> Tutoriels : <u>http://127.0.0.1/fpdf153/tutoriel/index.htm</u>

# Petite Galerie PDF format letter avec FPDF

Le fonctionnement, la programmation sont semblables à l'exemple de la petite galerie faite dans un exemple précédent page 13. La sortie, dans cet exemple, est au format PDF letter.

Un répertoire « images » est créé pour cet exemple :

C:\Program Files\EasyPHP1-8\www\fpdf153\images

Le fichier « petite\_galerie\_letter.php » est placé dans le répertoire : C:\Program Files\EasyPHP1-8\www\fpdf153

Liens pour tester avec le fureteur : <u>http://127.0.0.1/fpdf153/petite\_galerie\_letter.php</u> ou http://localhost/fpdf153/petite\_galerie\_letter.php

La création du fichier PDF est rapide, les images sont mises à l'échelle sans perte de pixels.

### Remarques sur les formats d'images utilisées avec FPDF

Ce convertisseur permet de gérer les 2 formats JPEG et PNG.

Si les images au format <u>PNG ont un canal alpha (transparence)</u> le fichier PDF ne sera pas créé et un message d'erreur sera émis (**FPDF error:** Alpha channel not supported: images/wilber-icon.png).

Pour résoudre ce problème il suffit d'aplatir l'image :

- Démarrer Gimp.
- Ouvrir l'image qui pose problème, ici « wilber-icon.png » (image fournie avec Gimp).
- Sur l'image faire : Image, Aplatir l'image.
- Enregistrer : Ctrl+S (ou faire « enregistrer sous » pour ne pas détruire l'image ».
- Fermer l'image.

Les images, dans cet exemple, ne sont pas dimensionnées par une librairie.

### Code de petite\_galerie\_letter.php

```
<?php
require('fpdf.php');
// Fonctions du tutoriel 6 fourni avec FPDF + Footer
class PDF extends FPDF
{
    var $B;
    var $B;
    var $I;
    var $U;
    var $HREF;

function PDF($orientation='P',$unit='pt',$format='Letter')
    {
        //Appel au constructeur parent
        $this->FPDF($orientation,$unit,$format);
        //Initialisation
        $this->B=0;
    }
}
```

```
$this->I=0;
      $this->U=0;
      $this->HREF='';
function Footer()
    //Positionnement à 30pt
    $this->SetY(-40);
    //Police
    $this->SetFont('Times','',8);
    //Numéro de page centré
    $this->Cell(0,10,'Petite galerie - Page '.$this->PageNo(),0,0,'C');
function WriteHTML($html)
      //Parseur HTML
      $html=str_replace("\n", ' ', $html);
      $a=preg_split('/<(.*)>/U',$html,-1,PREG_SPLIT_DELIM_CAPTURE);
      foreach($a as $i=>$e)
             if($i%2==0)
             {
                    //Texte
                    if($this->HREF)
                           $this->PutLink($this->HREF,$e);
                    else
                           $this->Write(5,$e);
             else
                    //Balise
                    if($e{0}=='/')
                           $this->CloseTag(strtoupper(substr($e,1)));
                    else
                           //Extraction des attributs
                           $a2=explode(' ',$e);
                           $tag=strtoupper(array_shift($a2));
                           $attr=array();
                           foreach($a2 as $v)
                                  if(ereg('^([^=]*)=["\']?([^"\']*)["\']?$',$v,$a3))
                                        $attr[strtoupper($a3[1])]=$a3[2];
                           $this->OpenTag($tag,$attr);
             }
      }
}
function OpenTag($tag,$attr)
{
       //Balise ouvrante
      if($tag=='B' or $tag=='I' or $tag=='U')
             $this->SetStyle($tag,true);
      if($tag=='A')
             $this->HREF=$attr['HREF'];
      if($tag=='BR')
             $this->Ln(5);
}
function CloseTag($tag)
{
       //Balise fermante
      if($tag=='B' or $tag=='I' or $tag=='U')
             $this->SetStyle($tag,false);
      if($tag=='A')
```

```
$this->HREF='';
function SetStyle($tag,$enable)
      //Modifie le style et sélectionne la police correspondante
      $this->$tag+=($enable ? 1 : -1);
      $style='';
      foreach(array('B','I','U') as $s)
             if($this->$s>0)
                  $style.=$s;
      $this->SetFont('',$style);
function PutLink($URL,$txt)
{
      //Place un hyperlien
      $this->SetTextColor(0,0,255);
      $this->SetStyle('U',true);
      $this->Write(5,$txt,$URL);
      $this->SetStyle('U',false);
      $this->SetTextColor(0);
//***********************Haut de la premiere page
$html='Petite Galerie - PDF réalisé avec FPDF <br><A</pre>
HREF="http://www.fpdf.org"><br>www.fpdf.org</A>';
//*******************Creation des tableaux
$pdf=new PDF();
//Debut de page
$pdf->AddPage();
$pdf->SetFont('Times','',12);
$pdf->WriteHTML($html);
colonnes = 4;
$nb_images=-1;
$nb_img_page=16;
$total_img=0;
x = 26;
\$y = 60;
$inc_x = 140; // largeur rectangle et dimension image
$inc_y = 170; // hauteur rectangle
$dir = "images"; // sous-repertoire ou sont placees les images
$dh = opendir($dir);
// boucle de creation du "tableau" avec les images
while (false !== ($filename = readdir($dh))) {
if($filename!="." && $filename!=".."){
$nb_images = $nb_images + 1;
$total_img=$total_img+1;
$ch_image = "$dir/$filename";
$position_x = $x+($inc_x*($nb_images%$colonnes));
$position_y = $y+($inc_y*floor($nb_images/$colonnes));
$pdf->SetFont('Times','',10);
$pdf->SetXY($position_x+2,$position_y+7);
$pdf->Write(0,$filename);
$pdf->SetXY($position_x+2,$position_y+20);
$pdf->SetFont('Times','',8);
```

```
//*** test des caracteristiques des images avec getimagesize() ***
list($width, $height, $type, $attr) = getimagesize("$ch_image");
$rapport = $width / $height;
//image png ou jpg
if($type!="2" && $type!="3"){
$pdf->Rect($position_x,$position_y,$inc_x,$inc_y);
$pdf->SetFont('Times','',8);
$pdf->Write(0,$attr);
$pdf->Write(0, ' image ');
$pdf->Write(0,$total_img);
$pdf->SetXY($position_x+2,$position_y+30);
$pdf->SetFont('Times','',10);
$pdf->WriteHTML('Format non affichable');
} else {
//imprimer image selon la plus grande dimension
if($width>$height){
$pdf->Image($ch_image,$position_x+2,$position_y+30,$inc_x-4,0);
} else {
$pdf->Image($ch_image,$position_x+2+round(($inc_x-($inc_x*$rapport))/2),
$position_y+30,0,$inc_x-4);
$pdf->Rect($position_x,$position_y,$inc_x,$inc_y);
$pdf->Write(0,$attr);
$pdf->Write(0, ' image ');
$pdf->Write(0,$total_img);
//*** Fin de page
$nouvelle_page=$nb_img_page-$nb_images;
if ($nouvelle_page<2) {</pre>
$pdf->AddPage();
$nb_images=-1;
$nb_img_page=16;
x = 26;
y = 60;
$pdf->SetFont('Times','',12);
$pdf->WriteHTML($html);
// Copyright (c) 2005 SAMJ Aljacom
// version 1.0 du 14 mars 2005
// This program is free software; you can redistribute it and/or modify % \mathcal{T}_{\mathrm{r}}
// it under the terms of the GNU General Public License as published by
// the Free Software Foundation; either version 2 of the License, or
// (at your option) any later version.
// but WITHOUT ANY WARRANTY; without even the implied warranty of
// MERCHANTABILITY or FITNESS FOR A PARTICULAR PURPOSE. See the
// GNU General Public License for more details.
//\ensuremath{\mathsf{You}} should have received a copy of the GNU General Public License
// along with this program; if not, write to the Free Software
// Foundation, Inc., 675 Mass Ave, Cambridge, MA 02139, USA.
```

```
}
//
$title='Petite Galerie PDF format letter';
$pdf->SetTitle($title);
$pdf->SetAuthor('SAMJ Aljacom');
$pdf->SetFont('');
$pdf->Output('petite_galerie_letter.pdf','I');
?>
```

## Résultat dans le fureteur

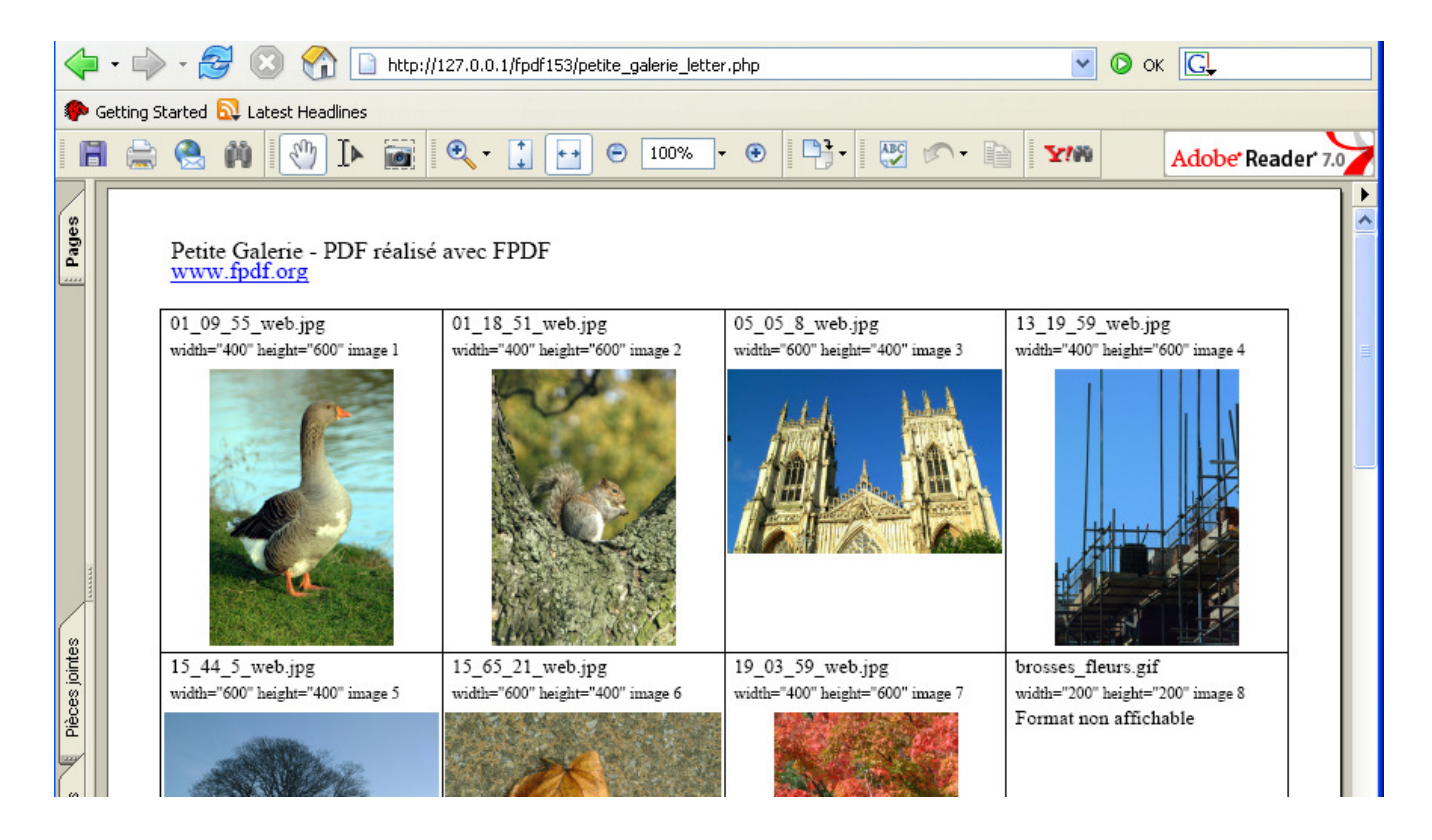

# Petite Galerie en PDF avec une variante de FPDF

Un convertisseur HTML/PDF est disponible à : <u>http://sourceforge.net/projects/html2fpdf</u> L'auteur est Renato Coelho, le site : <u>http://html2fpdf.sourceforge.net</u> Ce convertisseur est le travail résultant d'un regroupement de diverses idées (contenu de credits.txt) :

```
*********
*CREDITS*
*******
```

Thanks to:

-Olivier Plathey for the fpdf.php class [http://www.fpdf.org] -Damon Kohler for the Flowing Block script [mailto:damonkohler@yahoo.com] -Clément Lavoillotte for HTML-oriented FPDF idea -Yamasoft for the gif.php class [http://www.yamasoft.com/] -Jérôme Fenal for the \_parsegif() function -"VIETCOM" for the PDFTable code [http://www.freepgs.com/vietcom/tool/pdftable/] [mailto:vncommando@yahoo.com] -Yukihiro O. for the SetDash() function [mailto:yukihiro\_o@infoseek.jp] -Ron Korving for the WordWrap() function -Michel Poulain for the DisplayPreferences() function -Patrick Benny for the MultiCellBlt() function idea [no longer in use] -Seb for the \_SetTextRendering() and SetTextOutline() functions [mailto:captainseb@wanadoo.fr] -MorphSoft for the colornames list idea -W3SCHOOLS for HTML-related reference info [http://www.w3schools.com/]

Special Thanks to:

--- Montfort Cultural Association - the site for which I generated this script [http://www.montfort.org.br]

## Remarques sur les formats d'images utilisées avec ce convertisseur

Ce convertisseur permet de gérer les 3 formats GIF (conversion très lente), JPEG et PNG. Si les images au format <u>PNG ont un canal alpha (transparence)</u> le fichier PDF ne sera pas créé avec un message d'erreur : « FPDF error: Alpha channel not supported: images/wilber-icon.png ».

Pour résoudre ce problème il suffit d'aplatir l'image :

- Démarrer Gimp.
- Ouvrir l'image qui pose problème, ici « wilber-icon.png » (image fournie avec Gimp).
- Sur l'image faire : Image, Aplatir l'image.
- Enregistrer : Ctrl+S (ou faire « enregistrer sous » pour ne pas détruire l'image ».
- Fermer l'image.

Ce problème de transparence ne se pose pas avec les images au format GIF. Il ne doit pas y avoir de tramage des couleurs dans les images GIF (Floyd-Steinberg). Le format GIF utilise du code créé par Yamasoft (gif.php). Les images JPEG sont bien insérées dans le PDF. Il peut y avoir des problèmes avec les noms des fichiers.

Les images, dans cet exemple, ne sont pas dimensionnées par une librairie.

### Installation

Un répertoire C:\Program Files\EasyPHP1-8\www\**html2pdf** est crée où l'archive du convertisseur HTML/PDF « html2fpdf-3.0.2b.zip » est placée et décompressée.

Un répertoire « images » pour mettre quelques images est aussi créé : C:\Program Files\EasyPHP1-8\www\**html2pdf**\<u>images</u>

## La petite galerie PDF

Nous n'utilisons pas la fonction de conversion directe d'un fichier en PDF. Le fichier HTML sera créé dynamiquement, mémorisé et « produit » en PDF.

### Cette manière de faire un fichier PDF impose quelques restrictions :

- Limiter le nombre d'images (testé jusqu'à 30 images sur 3 pages pour un PDF de 4,5Mo).
- Limiter le volume des images et les Gif.
- Le code HTML utilisé doit être simple et doit être reconnu par le convertisseur.

Les images, dans le PDF, contiennent le même nombre de pixels que les originales et sont à l'échelle.

Le fichier programme PHP « pdf\_petite\_galerie.php » est installé dans le répertoire C:\Program Files\EasyPHP1-8\www\html2pdf

Ce programme explore le contenu du répertoire des images, il fait appel à « html2fpdf.php ».

### Code du fichier <a href="https://petite\_galerie.php">pdf\_petite\_galerie.php</a> :

```
<?
require_once('html2fpdf.php');
// activate Output-Buffer:
ob start();
//***************DEBUT du HTML
?>
<html>
<head>
<title>Petite Galerie</title>
</head>
<body>
Petite galerie
<br><br>><br>>
<?
$dir = "images"; // Repertoire ou sont placees les images
$dh = opendir($dir);
$nb images=0;
$nb_col=2;
while (false !== ($filename = readdir($dh))) {
if($filename!="." && $filename!="..") {
$nb_images = $nb_images + 1;
```

```
//********************************* des caracteristiques images avec getimagesize()
list($width, $height, $type, $attr) = getimagesize("$dir/$filename");
$rapport = $width / $height;
if($width>$height){
$width_r = 140; // largeur max image affichee
$height_r = round($width_r / $rapport);
} else {
$height_r = 140; // hauteur max image affichee
$width_r = round($height_r * $rapport);
//******************************fin test caracteristiques images
if ($nb_images%$nb_col+1>1) {
//******************auche
echo "" ;
echo "$filename" ;
echo "<br>" ;
echo "$attr";
echo ";
echo "<img src=$dir/$filename width=$width_r height=$height_r>";
echo ";
echo " ";
echo ";
} else {
//**********************droite
echo "<img src=$dir/$filename width=$width_r height=$height_r>";
echo ";
echo "$filename" ;
echo "<br>" ;
echo "$attr" ;
echo "" ;
// Copyright (c) 2005 SAMJ Aljacom
// version 1.0 du 12 mars 2005
// This program is free software; you can redistribute it and/or modify
// it under the terms of the GNU General Public License as published by
// the Free Software Foundation; either version 2 of the License, or
// (at your option) any later version.
// This program is distributed in the hope that it will be useful,
// but WITHOUT ANY WARRANTY; without even the implied warranty of
// MERCHANTABILITY or FITNESS FOR A PARTICULAR PURPOSE. See the
// GNU General Public License for more details.
// You should have received a copy of the GNU General Public License
// along with this program; if not, write to the Free Software
// Foundation, Inc., 675 Mass Ave, Cambridge, MA 02139, USA.
// **********
                 //*******************fin de la mise en page si nombre images impair
if ($nb_images%$nb_col+1>1) {
echo "" ;
// commentaires
echo "Nombre d'images : ";
echo "$nb_images";
echo "<br>";
setlocale(LC_ALL, "fr");
echo " Fichier PDF produit le ";
```

```
$heure_locale=strftime("%A %d %B %Y %Hh %Mmn %Ss");
echo "$heure_locale";
echo " (date & heure du serveur).";
?>
</body>
</html>
<?
//******************Creation du fichier PDF de sortie
$html=ob_get_contents();
//********************delete Output-Buffer
ob_end_clean();
$pdf = new HTML2FPDF();
$pdf->SetFont('Arial');
$title='Petite Galerie PDF';
$pdf->SetTitle($title);
$pdf->SetAuthor('SAMJ Aljacom');
$pdf->SetLeftMargin(10);
$pdf->AddPage();
$pdf->WriteHTML($html);
$pdf->Output('petite_galerie.pdf','I');
```

#### ?>

Pour afficher les résultats dans le fureteur démarrer EasyPHP et utiliser ces liens : <u>http://127.0.0.1/html2pdf/pdf petite galerie.php</u> ou <u>http://localhost/html2pdf/pdf petite galerie.php</u>

Les images sont celles utilisées dans les documentations Gimp.

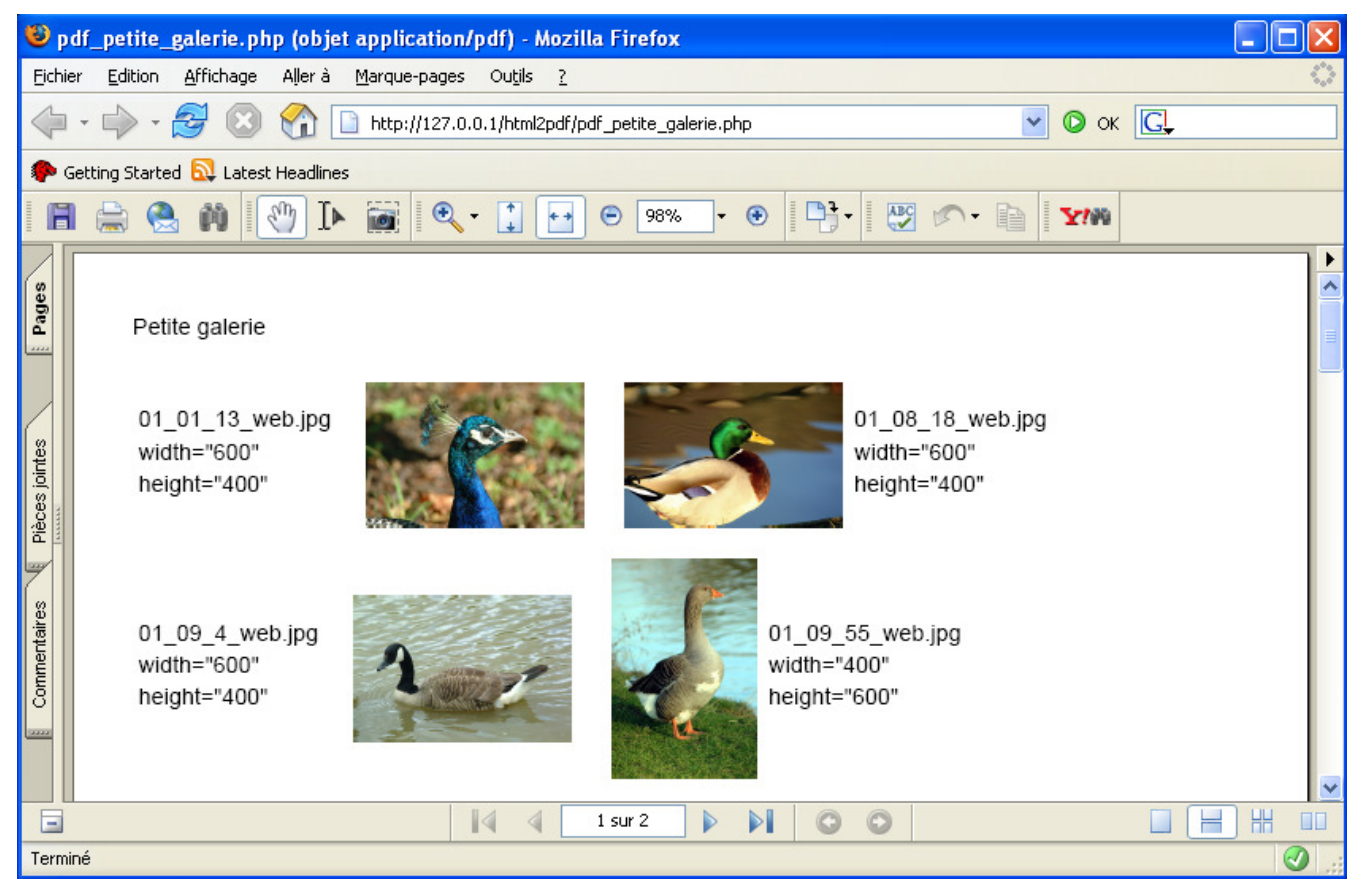

# Importer le code d'un fichier image dans du PHP

Le script « base64img.php » importe et code une image (base 64) dans du PHP. Les auteurs sont Rolf Holtsmark et Terje Monsen,

Le site est : <u>http://php.holtsmark.no/base64img/</u>

Ce script PHP code des images au format GIF et JPG, il est sous GENERAL PUBLIC LICENSE GNU.

### Installation

Télécharger <u>http://php.holtsmark.no/base64img/base64img.v2.3.tar.gz</u> dans le répertoire C:\Program Files\EasyPHP1-8\www\ et décompresser l'archive (double décompression).

## Coder des images

- Démarrer EasyPHP.
- Lancer le script à partir du fureteur à cette adresse : <u>http://localhost/base64img.php</u> ou <u>http://127.0.0.1/base64img.php</u>

| 😻 base64img v2.3 by php.holtsmark.no - Mozilla Firefox                                                                                                    |  |  |  |  |  |  |  |
|----------------------------------------------------------------------------------------------------|--|--|--|--|--|--|--|
| Eichier Edition Affichage Aller à Marque-pages Outils ?                                                                                                    |  |  |  |  |  |  |  |
|                                                                                                    |  |  |  |  |  |  |  |
| 🌮 Getting Started 🔂 Latest Headlines                                                                                                    |  |  |  |  |  |  |  |
| function img() { header (* concent-length: 2455); header (* concent-length: 2455); version 2.3  Select file (gif/jpg) to encode: Parcourir  Palaet between weet weet and a converter. |  |  |  |  |  |  |  |
| Download code: 💿                                                                                                    |  |  |  |  |  |  |  |
| Show code: 🔍                                                                                                    |  |  |  |  |  |  |  |
| upload and encode                                                                                                    |  |  |  |  |  |  |  |
| base64img v2.3<br>PHP.holtsmark.no                                                                                                    |  |  |  |  |  |  |  |
|                                                                                                    |  |  |  |  |  |  |  |

- Sélectionner une image Gif ou JPG.
- Choisir une des 2 options (Charger le code <u>cas A</u> ou visualiser le code d'une image <u>cas B</u>).
- Appuyer sur le bouton « upload ans encode ».
- <u>Cas A :</u> Enregistrer l'image codée (exemple : **oie.php**), visualiser <u>http://localhost/oie.php</u>
- Cas B : Copier et coller le code ou une partie du code dans votre script.

## Insertion d'une image PHP dans NVU

- Ouvrir NVU.
- Récupérer les dimensions des images pour afficher des images aux dimensions proportionnelles.
- Voici le code HTML pour 2 images (oie.php et papillon.php).

```
<!DOCTYPE html PUBLIC "-//W3C//DTD HTML 4.01 Transitional//EN">
<html>
<head>
 <meta
content="text/html; charset=ISO-8859-1"
http-equiv="content-type">
 <title>utiliser des images php</title>
</head>
<body>
Les 2 images sont crées avec <a
href="http://php.holtsmark.no/">base64img.php</a><br>
<br>
Image
oie.php<br>
<img src="oie.php?image=1"
alt="une oie" height="75" width="50"><br>
<br>
Image papillon.php<br>
<img src="papillon.php?image=1"
alt="un papillon" height="75" width="100">
</body>
</html>
```

- Enregistrer au format HTML : utiliser\_des\_images\_php.html
- Lancer EasyPHP.

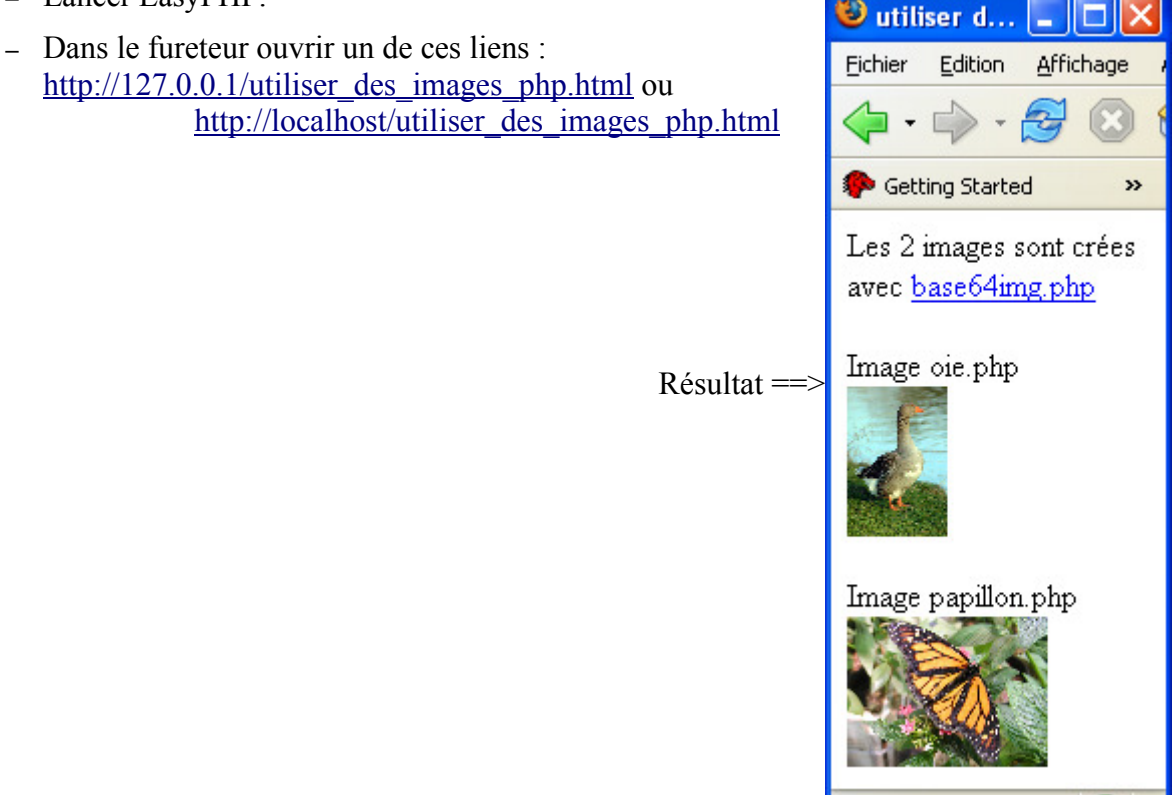

Terminé

### Exemple de modification du code pour réaliser un HTML valide

- Ouvrir un éditeur.
- Récupérer les dimensions de l'image (dans l'exemple 400\*600), pour l'exemple l'affichage sera réduit à 200\*300.
- Selon les cas, ouvrir le fichier codé (oie.php) ou copier et coller la totalité du code produit par base64img.php.
- Modifier le bas de la page de code, par exemple :

### **Avant modification :**

```
# End PHP ?>
  <img src=<?php echo $_SERVER["PHP_SELF"]; ?>?image=1><br>
  Created with <a href=http://php.holtsmark.no>
  base64img.php</a>
```

### **Après modification :**

```
# End PHP
?>
<?php
echo "<!DOCTYPE html PUBLIC \"-//W3C//DTD HTML 4.01 Transitional//EN\">";
echo "<html>";
echo "<head>";
echo "<title>";
echo "Une oie";
echo "</title>";
echo "</head>";
echo "<body>";
?>
<img src=<?php echo $_SERVER["PHP_SELF"]; ?>?image=1 alt="une oie" width="200"
height="300"><br><br>
Created with <a href=http://php.holtsmark.no>base64img.php</a>
<?php
echo "</body></html>";
2>
```

- Enregistrer sous (ici oie\_w3c.php).
- Tester dans le fureteur avec un des liens : <u>http://localhost/oie\_w3c.php</u> ou <u>http://127.0.0.1/oie\_w3c.php</u>
- Vérification Tidy.

Résultat dans le fureteur :

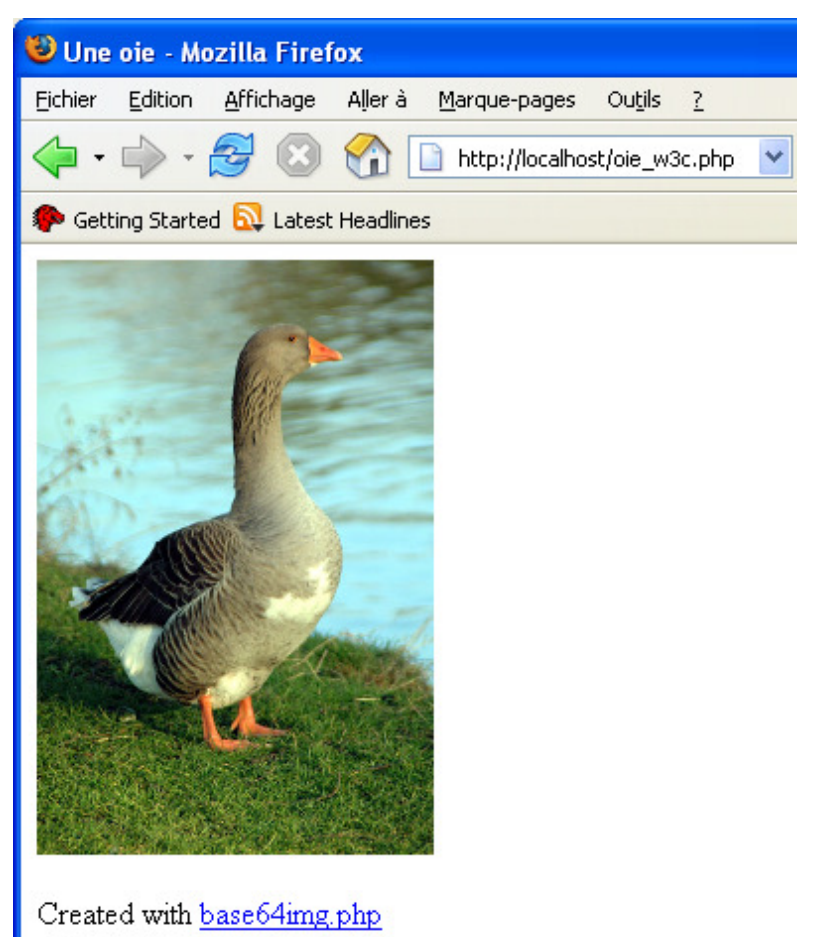

Vérification Tidy :

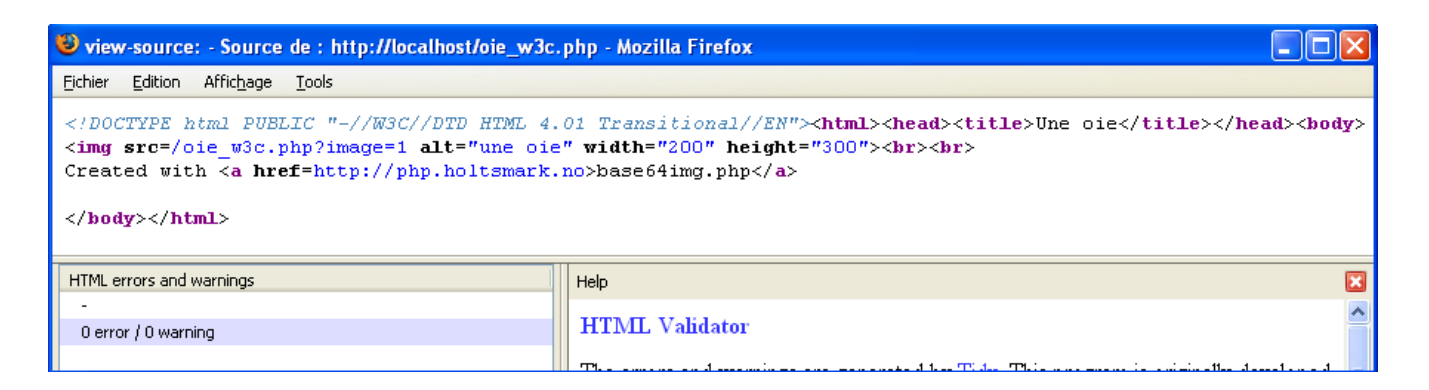

# Regrouper plusieurs images dans un fichier PHP

Le fichier « wilber\_1\_2\_3\_4.php » contient les 4 images php (wilber\_1.php, wilber\_2.php, wilber\_3.php, wilber\_4.php). Test <u>http://localhost/wilber\_1\_2\_3\_4.php</u> ou <u>http://127.0.0.1/wilber\_1\_2\_3\_4.php</u>.

# Modifier le contenu des variables via HTTP

L'utilisateur peut modifier la valeur ou le contenu de variables sur le serveur en utilisant des formulaires.

Pour illustrer ce principe nous allons modifier le fichier « petite\_galerie.php » de la page 13 en « **formulaire\_galerie.php** ».

Pour cet exemple, l'utilisateur pourra choisir le répertoire via un simple formulaire.

Le déplacement dans les systèmes de fichiers est différent selon les systèmes d'exploitation (/ou \) :

- Exemple sous Unix ==> fpdf/153/font/makefont
- Sous Windows ==> fpdf\153\font\makefont

Entre un serveur sous Windows (EasyPHP) et un serveur sous Unix il suffit de remplacer \ par / .

## Création du fichier de sélection

Dans un premier temps il faut créer un fichier avec un formulaire où les répertoires explorés seront introduits manuellement :

- images
- fpdf153\images
- html2pdf\images

Ouvrir NVU, copier le code avec le formulaire, coller dans l'onglet source et enregistrer : **formulaire\_choix.html** 

### **Code HTML :**

```
<!DOCTYPE html PUBLIC "-//W3C//DTD HTML 4.01 Transitional//EN">
<html>
<head>
 <meta
content="text/html; charset=ISO-8859-1"
http-equiv="content-type">
 <title>formulaire_choix</title>
</head>
<body>
<form method="post"
action="formulaire_galerie.php">Sous-répertoire
où sont les images : <br>
 <input name="choix"
type="text"><br>
 <input value="OK" type="submit">
</form>
</body>
</html>
```

## Fichier « formulaire\_galerie.php » récepteur du POST

Ouvrir « petite\_galerie.php » dans un éditeur et enregistrer sous « formulaire\_galerie.php » . Modifier la ligne \$dir = "images"; // sous-repertoire ou sont placees les images

### en \$dir = \$\_POST['choix']; // sous-repertoire de la liste du formulaire

### Code de « formulaire\_galerie.php » :

```
<!DOCTYPE html PUBLIC "-//W3C//DTD HTML 4.01 Transitional//EN">
<html>
<head>
  <meta content="text/html; charset=ISO-8859-1"
 http-equiv="content-type">
 <title>formulaire_galerie.php</title>
  <style type="text/css">
img { border-style: none;
body { font-family: Arial, Helvetica, sans-serif;
font-size: 10px;
color: rgb(0, 0, 0);
font-weight: normal;
font-style: normal;
background-color: rgb(255, 255, 255);
}
div { border: 1px solid rgb(204, 204, 204);
.corps { border-style: none;
background-color: rgb(255, 255, 255);
width: 560px;
position: absolute;
margin-top: 100px;
margin-left: 10px;
}
.tete { border-style: none;
background-color: rgb(255, 255, 255);
width: 560px;
position: absolute;
margin-top: 0px;
margin-left: 10px;
a:link { font-family: Arial, Helvetica, sans-serif;
font-size: 10px;
color: rgb(0, 0, 102);
font-weight: normal;
font-style: normal;
a:visited { font-family: Arial, Helvetica, sans-serif;
font-size: 10px;
font-weight: normal;
font-style: normal;
color: rgb(204, 0, 0);
a:hover { font-family: Arial, Helvetica, sans-serif;
font-size: 10px;
font-weight: normal;
font-style: normal;
color: rgb(0, 0, 153);
background-color: rgb(255, 255, 204);
a:active { font-family: Arial, Helvetica, sans-serif;
font-size: 10px;
font-weight: normal;
font-style: normal;
color: rgb(255, 0, 0);
  </style>
</head>
<body>
<div class="tete">
Petite
```

```
Galerie où le répertoire affiché est
sélectionné via un formulaire de la page HTML
"formulaire_choix.html" .<br>
</div>
<div class="corps"><?php $colonnes = 4; // nombre de colonnes</pre>
$nb_images=-1;
\$x = 0;
y = 0;
$inc_x = 140; // largeur petite section <div>
$inc_y = 180; // hauteur petite section <div>
// $dir = "images"; // sous-repertoire ou sont placees les images
$dir = $_POST['choix']; // sous-repertoire du formulaire
$dh = opendir($dir);
// boucle de creation du "tableau" avec les images
while (false !== ($filename = readdir($dh))) {
if($filename!="." && $filename!=".."){
$nb_images = $nb_images + 1;
$position_x = $x+($inc_x*($nb_images%$colonnes));
$position_y = $y+($inc_y*floor($nb_images/$colonnes));
echo "<div style=\"position: absolute; visibility: visible; width: $inc_x\px; height:</pre>
$inc_y\px; top: $position_y\px; left: $position_x\px;\">";
//*** test des caracteristiques des images avec getimagesize() ***
list($width, $height, $type, $attr) = getimagesize("$dir/$filename");
$rapport = $width / $height;
if($width>$height){
$width_r = 120; // largeur max image affichee
$height_r = round($width_r / $rapport) ;
} else {
$height_r = 120; // hauteur max image affichee
$width_r = round($height_r * $rapport);
//*** fin test caracteristiques images ***
echo "<center>";
echo "<a href=\"$dir/$filename\">";
echo "$filename";
echo "<br>";
echo "<img src=\"$dir/$filename\" alt=\"$filename\" width=\"$width_r\"</pre>
height=\"$height_r\">";
echo "<br>";
echo "</a>";
echo "type: $type, $attr";
echo "</center>";
echo "</div>" ;
// Copyright (c) 2005 SAMJ Aljacom
// version 1.0 du 18 mars 2005
// This program is free software; you can redistribute it and/or modify
// it under the terms of the GNU General Public License as published by
// the Free Software Foundation; either version 2 of the License, or
// (at your option) any later version.
// This program is distributed in the hope that it will be useful,
// but WITHOUT ANY WARRANTY; without even the implied warranty of
// MERCHANTABILITY or FITNESS FOR A PARTICULAR PURPOSE. See the
// GNU General Public License for more details.
// You should have received a copy of the GNU General Public License
// along with this program; if not, write to the Free Software
// Foundation, Inc., 675 Mass Ave, Cambridge, MA 02139, USA.
?>
```

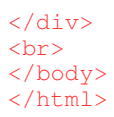

### Résultats dans le fureteur : <u>http://127.0.0.1/formulaire\_choix.html</u>

### Choix du sous-répertoire à indiquer

| 🕹 formulaire_choix - Mozilla Firefox                            |            |
|-----------------------------------------------------------------|------------|
| Eichier Edition Affichage Aller à Marque-pages Ou <u>tils ?</u> | $\diamond$ |
| 🛶 - 🛶 - 🎯 🙆 🏠 🗋 http://127.0.0.1/formulaire_choix.html 💌 📀 ОК 💽 |            |
| netting Started 🔂 Latest Headlines                              |            |
| Sous-répertoire où sont les images :<br>fpdf153\images<br>OK    |            |

### Résultat

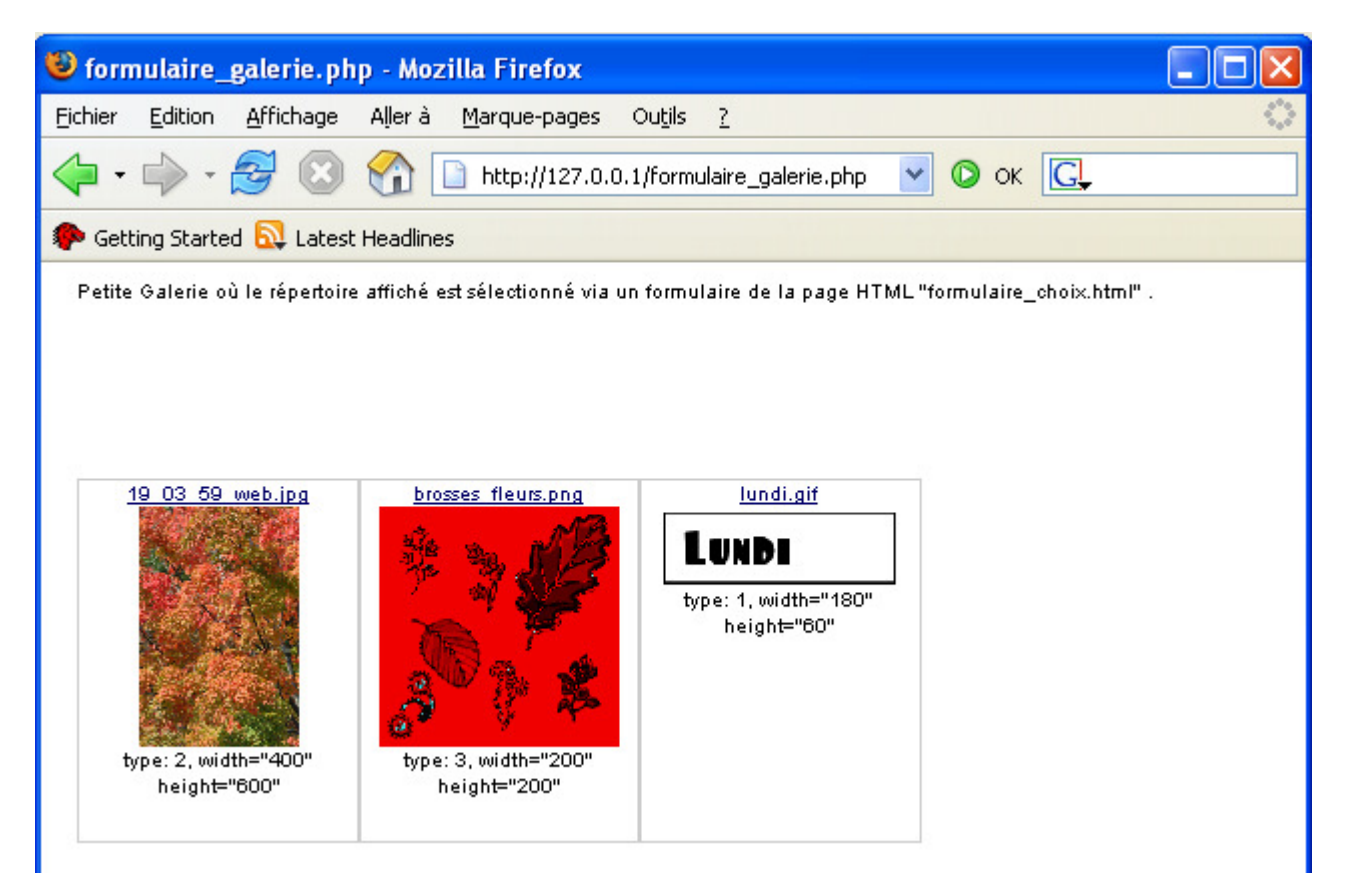

# Base de données MySQL

Voici quelques liens pour la mise en oeuvre de MySQL :

- Documentation en français sur <u>http://dev.mysql.com/doc/mysql/fr/</u> et http://www.nexen.net/docs/mysql/
- Administration d'un serveur MySQL <u>http://www.nexen.net/docs/mysql/annotee/mysqladmin.php</u>
- Didacticiel en français <u>http://www.phpdebutant.org/article62.php</u> à http://www.phpdebutant.org/article67.php

Dans cet exemple nous allons créer une toute petite base de données en rapport avec les images. La base a pour nom « photographies » et elle comporte une seule table « images » avec les champs suivants : auteur (type caractères), d\_prise (type date pour la date de prise de vue), lieu (type caractères, endroit de la prise de vue), comment (type caractères, commentaires), nom\_fich (type caractères, nom du fichier image).

Ensuite nous utiliserons cette base pour ajouter ses informations aux images extraites en partant de l'exemple « Afficher toutes les images d'un sous-répertoire » de la page 9 .

Cet exemple (basique) pour EasyPHP sous Windows est facilement adaptable sous d'autres serveurs utilisant MySQL.

## Création de la base « photographies » sous phpMyAdmin

Lancer EasyPHP.

Ouvrir phpMyAdmin à la page <u>http://127.0.0.1/mysql/</u> ou <u>http://localhost/mysql/</u>. À partir de cette page nous pouvons créer une base de données en mode graphique sans utiliser directement le langage SQL.

Créer la base de données « photographies » avec ces paramètres et appuyer sur le bouton « Créer » .

|                        | MySQL      |   |       |
|------------------------|------------|---|-------|
| 🐁 Créer une base de do | nnées 🕜    |   |       |
| photographies          | latin1_bin | • | Créer |

Créer la table « images » avec 5 champs, appuyer sur le bouton « Exécuter » .

| Base de                | données photographies a été créé(               | e).                              |
|------------------------|-------------------------------------------------|----------------------------------|
| requête :<br>Create da | SQL:<br>TABASE `photographies` DEFAULT CHARACTE | R SET latin1 COLLATE latin1_bin; |
|                        | [Modifier] [Créer source l                      | PHP]                             |
| Aucune tal             | ole n'a été trouvée dans cette base.            |                                  |
| 🔠 Créer                | une nouvelle table sur la base pho              | tographies:                      |
| Nom:                   | images                                          |                                  |
| Champs:                | 5                                               | Exécuter                         |

Définir les caractéristiques des 5 champs (auteur, d\_prise, lieu, comment, nom\_fich), paramétrer et appuyer sur « Sauvegarder ».

| Serveur: 📆 🕻 | o <mark>calhost</mark> ► Base | de donnée    | s: 📑 phot           | tographies <b>&gt;</b> Table      | e: 🏢 image  | s         |   |         |   |
|--------------|-------------------------------|--------------|---------------------|-----------------------------------|-------------|-----------|---|---------|---|
| Champ        | Type 🕐                        | Taille       | Valeurs*            | Interclasser                      | nent        | Attributs |   | Nul     | I |
| auteur       | VARCHAR                       | <b>_</b> 255 |                     |                                   | <b>_</b>    |           | - | not nul |   |
| d_prise      | DATE                          | <u> </u>     |                     |                                   | -           |           | - | null    |   |
| lieu         | VARCHAR                       | <b>_</b> 255 |                     |                                   | •           |           | • | null    | - |
| comment      | VARCHAR                       | 255          |                     |                                   | •           |           | - | null    | • |
| nom_fich     | VARCHAR                       | 32           |                     |                                   | -           |           | • | not nul |   |
| Commentaire  | es sur la table:              |              | — \ т <u>у</u><br>Г | <b>∕pe</b> de la table:<br>Défaut | Interclasse | ement:    |   |         |   |
| Ajouter 1    | champ(s) Exéc                 | outer        |                     |                                   |             |           |   |         |   |
|              |                               |              | S                   | auvegarder                        |             |           |   |         |   |

## Résultat

| 1                                                 | Structure                                                                                                    | Affiche                                                                            | r 🛛 🚜 <mark>SQL</mark> 💡 | 🔎 Recherch    | er   | <b>≩-i Insé</b> i | rer   | <b>Ex</b> | port                  | ter | %   | Opé | rations |
|---------------------------------------------------|----------------------------------------------------------------------------------------------------|------------------------------------------------------------------------------------|--------------------------|---------------|------|-------------------|-------|-----------|-----------------------|-----|-----|-----|---------|
| Tal                                               | ole images                                                                                                    | a été créé(                                                                        | e).                      |               |      |                   |       |           |                       |     |     |     |         |
| req<br>CRE<br>1d,<br>1d,<br>1i<br>1c,<br>1n<br>); | uête SQL:<br>ATE TABLE `i<br>uteur' VARCH<br>_prise` DATE,<br>eu` VARCHAR<br>omment' VAR<br>om_fich` VAR<br>Modifier] [Cr | mages' (<br>AR(255) NOT N<br>(255),<br>CHAR(255),<br>CHAR(32) NOT<br>éer source Pl | ULL.<br>NULL<br>HP]      |               |      |                   |       |           |                       |     |     |     |         |
|                                                   | Champ                                                                                                    | Туре                                                                               | Interclassem             | ent Attributs | Null | Défaut            | Extra |           |                       | Act | ion |     |         |
| Γ                                                 | auteur                                                                                                    | varchar(255)                                                                       | latin1_bin               |               | Non  |                   |       | ৶         | $\boldsymbol{\times}$ | 1   | 1   | :   |         |
|                                                   | d_prise                                                                                                    | date                                                                               |                          |               | Oui  | NULL              |       | ৶         | $\boldsymbol{\times}$ | 1   | 1   | :   |         |
| Γ                                                 | lieu                                                                                                    | varchar(255)                                                                       | latin1_bin               |               | Oui  | NULL              |       | ৶         | $\boldsymbol{\times}$ | 1   | 1   |     |         |
|                                                   | comment                                                                                                    | varchar(255)                                                                       | latin1_bin               |               | Oui  | NULL              |       | ₽         | $\boldsymbol{\times}$ | 8   | 1   | :U  |         |
| Γ                                                 | nom_fich                                                                                                    | varchar(32)                                                                        | latin1_bin               |               | Non  |                   |       | ৶         | ×                     | 1   | P   | U   |         |

# Pour remplir des enregistrements appuyer sur « Insérer »

| Champ                                         | Туре                                                         | Fonction                                                                                                    | Null                           | Valeur                                                                                                    |
|-----------------------------------------------|--------------------------------------------------------------|----------------------------------------------------------------------------------------------------|--------------------------------|----------------------------------------------------------------------------------------------------|
| auteur                                        | varchar(255)                                                 | <b>_</b>                                                                                                    |                                | lan Britton FreeFoto.com                                                                                                    |
| d_prise                                       | date                                                         | <b></b>                                                                                                    | ${\color{black}{\overline{}}}$ | 2001-07-30 🔳                                                                                                    |
| lieu                                          | varchar(255)                                                 | <b>•</b>                                                                                                    |                                |                                                                                                    |
| comment                                       | varchar(255)                                                 | <b>•</b>                                                                                                    |                                | paon - données EXIF                                                                                                    |
| nom_fich                                      | varchar(32)                                                  | <b>•</b>                                                                                                    |                                | 01_01_13_web.jpg                                                                                                    |
|                                               |                                                              |                                                                                                    |                                |                                                                                                    |
| Champ                                         | Туре                                                         | Fonction                                                                                                    | Null                           | Valeur                                                                                                    |
| Champ<br>auteur                               | Type<br>varchar(255)                                         | Fonction                                                                                                    | Null                           | Valeur<br>Ian Britton FreeFoto.com                                                                                                    |
| Champ<br>auteur<br>d_prise                    | <b>Type</b><br>varchar(255)<br>date                          | Fonction                                                                                                    | Null                           | Valeur Ian Britton FreeFoto.com 2001-06-20                                                                                                    |
| Champ<br>auteur<br>d_prise<br>lieu            | Type<br>varchar(255)<br>date<br>varchar(255)                 | Fonction  Fonction Fonction Fonction  Fonction Fonction Fonction  Fonction F | Null                           | Valeur<br>Ian Britton FreeFoto.com<br>2001-06-20<br>York                                                                                                    |
| Champ<br>auteur<br>d_prise<br>lieu<br>comment | Type<br>varchar(255)<br>date<br>varchar(255)<br>varchar(255) | Fonction  Fonction  Fonction  Fonction  Fonction  Fonction  Fonction  Fonction  Fonction Fonction Fonc | Null                           | Valeur         Ian Britton FreeFoto.com         2001-06-20       Image: Colspan="2">Image: Colspan="2">Image: Colspan="2">Colspan="2">Image: Colspan="2">Image: Colspan="2">Image: Colspan="2">Image: Colspan="2">Image: Colspan="2">Image: Colspan="2">Image: Colspan="2">Image: Colspan="2"         Vork       Image: Colspan="2"         Cathédrale - Données EXIF       Image: Colspan="2" |

Vérifier en appuyant sur le bouton « images » à gauche.

| phpMyAdmin        |
|-------------------|
| ☆ 💀 🖓 🔍           |
| Base de données:  |
| photographies (1) |
| photographies     |

Modifier la requête SQL pour afficher la totalité des enregistrements, appuyer sur « Exécuter ».

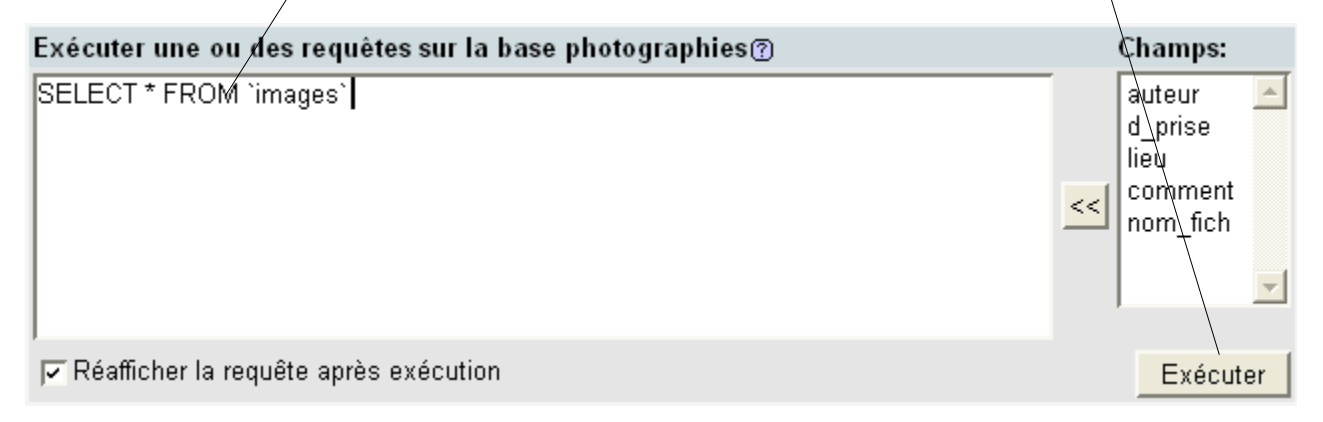

### Résultat des 2 enregistrements

| ←T→   | auteur                   | d_prise    | lieu | comment                   | nom_fich         |
|-------|--------------------------|------------|------|---------------------------|------------------|
| 🔲 🥒 ? | lan Britton FreeFoto.com | 2001-07-30 | NULL | paon - données EXIF       | 01_01_13_web.jpg |
| F 🥒 ? | lan Britton FreeFoto.com | 2001-06-20 | York | Cathédrale - Données EXIF | 05_05_8_web.jpg  |

La très petite base est créée. Nous pouvons exploiter ces données en PHP. <u>Généralement les bases</u> comportent plusieurs tables avec des champs communs (liaisons), des index pour améliorer les performances de recherche, des mots de passe pour sécuriser les données et les accès, etc.

### <u>Nota</u>

Il y a d'autres moyens de créer, de modifier des bases de données : Par des masques de saisie via des formulaires, par des requêtes, par des fonctions d'importation.

# Faire une requête SQL en PHP

Voici les privilèges pour l'exemple :

|                                                                    | Utilisateur | Serveur   | Mot de passe | Privilèges globaux | "Grant" |    |  |
|--------------------------------------------------------------------|-------------|-----------|--------------|--------------------|---------|----|--|
| $\square$                                                          | root        | localhost | Non          | ALL PRIVILEGES     | Oui     | \$ |  |
| Veuillez noter que les noms de privilèges sont exprimés en anglais |             |           |              |                    |         |    |  |

Exemple issu d' « Interroger une table MySQL » de http://www.phpdebutant.org/

### Code du fichier « requete\_01.php »

```
<?php
// on se connecte à MySQL
//$db = mysql_connect('localhost', 'login', 'password');
$db = mysql_connect('localhost', 'root');
// // on sélectionne la base
mysql_select_db('photographies',$db);
// on crée la requête SQL
$sql = 'SELECT nom fich, auteur, d prise, lieu, comment FROM images';
// on envoie la requête
$req = mysql_query($sql) or die('Erreur SQL !<br>'.$sql.'<br>'.mysql_error());
// on fait une boucle qui va faire un tour pour chaque enregistrement
while($data = mysql_fetch_assoc($req))
    // on affiche les informations de l'enregistrement en cours
    echo "$data[nom_fich] $data[auteur] $data[d_prise] $data[lieu] $data[comment]";
    echo "<br>";
// on ferme la connexion à mysql
mysql_close();
```

### ?>

Pour visualiser le résultat faire http://127.0.0.1/requete 01.php ou http://localhost/requete 01.php

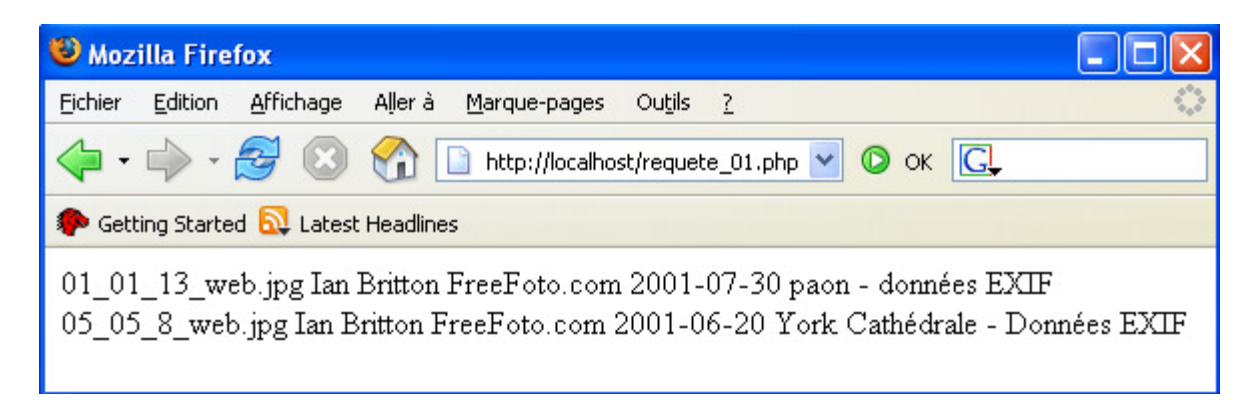

### Ajouter une fonction MySQL à l'exemple de la page 9

L'exemple de la page 9 permet d'afficher les images d'un répertoire à partir de leur nom contenu dans la variable \$filename. Nous utilisons cette variable comme élément de test dans la requête SQL pour ajouter le contenu des champs (auteur,d\_prise,lieu,comment) à la description de l'image (<u>faire attention aux simples et doubles guillemets dans la requête</u>).

### Code de « images\_rep\_mysql.php »

```
<!DOCTYPE html PUBLIC "-//W3C//DTD HTML 4.01 Transitional//EN">
<html>
<head>
 <meta content="text/html; charset=ISO-8859-1"
 http-equiv="content-type">
 <title>images d'un
répertoire avec commentaires MySQL</title>
 <style type="text/css">
img { width: 200px;
height: auto;
 </style>
</head>
<body>
<br>
Images d'un ré pertoire avec commentaires <br>
<br>
<?php $dir = "images";
$dh = opendir($dir);
while (false !== ($filename = readdir($dh))) {
if($filename!="." && $filename!=".."){
echo "<center>" ;
echo "<br>" ;
echo "Fichier : $filename" ;
echo "<br>" ;
$db = mysql_connect('localhost', 'root');
mysql_select_db('photographies',$db);
$sql = "SELECT nom_fich,auteur,d_prise,lieu,comment FROM images WHERE nom_fich='$filename'";
$req = mysql_query($sql) or die('Erreur SQL !<br>'.$sql.'<br>'.mysql_error());
while($data = mysql_fetch_assoc($req))
echo " Auteur : $data[auteur]";
echo "<br>";
echo "Date de prise : $data[d_prise]";
echo "<br>";
echo "Lieu : $data[lieu]";
echo "<br>";
echo "Commentaires : $data[comment]";
}
echo "<br>";
mysql_close();
echo "<img src=\"$dir/$filename\" alt=\"$filename\">";
echo "<br>";
echo "</center>" ;
?><br>
<br>
<hr>>
</body>
</html>
```

### Résultat dans le navigateur sur le lien <u>http://localhost/images\_rep\_mysql.php</u> ou <u>http://127.0.0.1/images\_rep\_mysql.php</u>

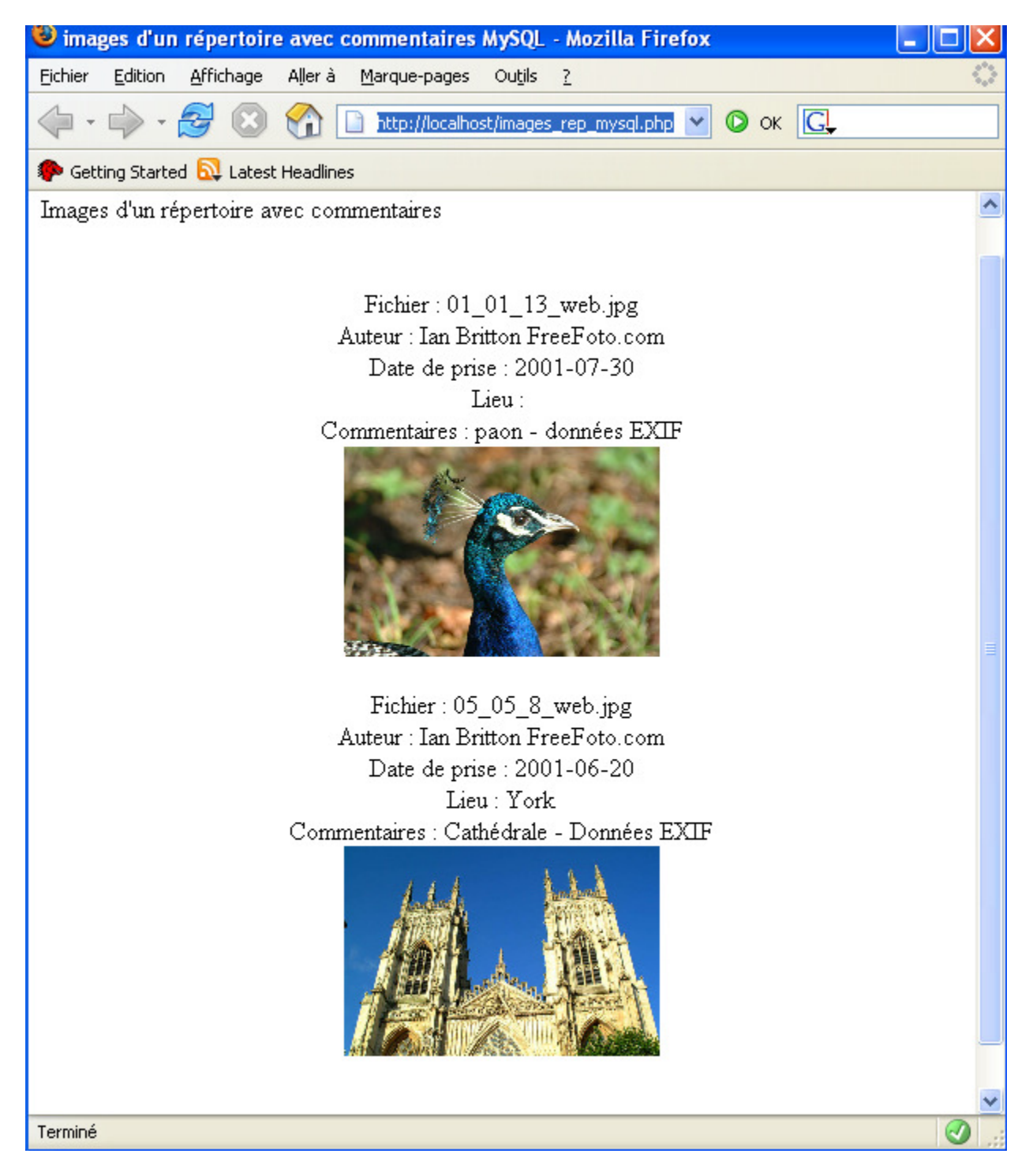

# Tester et déboguer du JavaScript

Vous trouverez des indications en français sur ce lien : <u>http://mozinet.free.fr/moz/fcn/tester\_deboguer.html</u>

### Venkman

« Venkman is the code name for Mozilla's JavaScript debugger ».

Page :

http://www.mozilla.org/projects/venkman/index.html

Utilisation :

http://www.mozilla.org/projects/venkman/venkman-walkthrough.html

Venkman pour NVU

http://glazman.org/nvu/releases/extensions/

disponible à (version début mars 2005) : venkman-0.9.84-nvu.xpi 13-Dec-2004 01:01 245k x

# Contenu du fichier joint « gimp\_nvu\_exemples\_3.zip »

## Racine

0.gif 1.gif 2.gif 3.gif 4.gif 5.gif 6.gif base64img.php base64img.v2.3.tar.gz.tar formulaire\_choix.html formulaire\_galerie.php fpdf153.tgz gpl.txt images\_rep.php images\_rep\_mysql.php motif\_alea.php oie.php oie\_w3c.php papillon.php petite\_galerie.php requete\_01.php test.php utiliser\_des\_images\_php.html wilber\_1.php wilber\_1\_2\_3\_4.php wilber\_2.php wilber\_3.php wilber\_4.php

### Arborescence

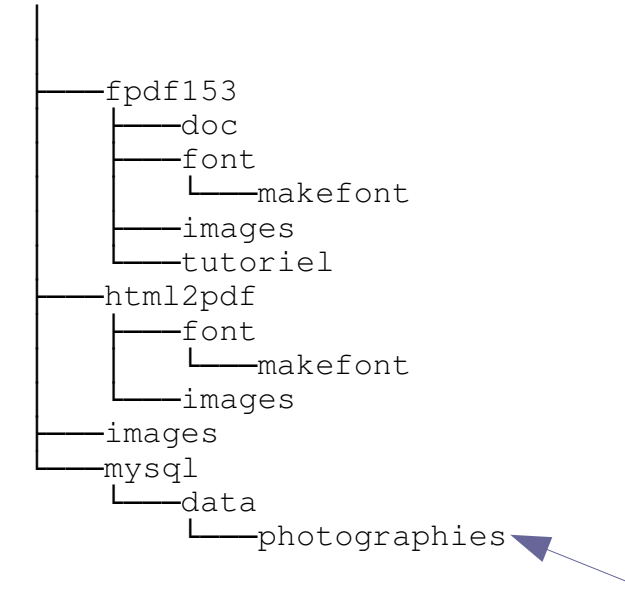

### Où placer ces exemples?

Vous pouvez décompresser le fichier « gimp\_nvu\_exemples\_3.zip » dans le sous-répertoire d'EasyPHP C:\Program Files\EasyPHP1-8\www et les liens indiqués dans cette documentation fonctionneront. Pour que la base de données soit active vous devez placer le sous-répertoire v photographies » dans C:\Program Files\EasyPHP1-8\mysql\data

S. Alexandre sylviale@bigfoot.com